MENU over **130 OPTIONS** How to order: Step 1- <u>www.shapeupmealprep.com.au</u> Step 2 – order now Step 3 – click on shred or build Step 4 – click on create your own

Step 5 – under protein drop down, select the first name of any meal below for example "beef mince or 4 bean"

Step 6 - select any salad or veg from the mid part of the titles below for example garden salad

### pg.1

### Contents

| TOP 30 COMBOs         | pg 2-6 |
|-----------------------|--------|
| CHICKEN OPTIONS ONLY: | 7      |
| Vegan options         |        |
| Vegetarian            |        |
| Beef                  |        |

How to order:

Step 1- www.shapeupmealprep.com.au

Step 2 – order now

Step 3 – click on shred or build

Step 4 - click on create your own

Step 5 – under protein drop down, select the first name of any meal below for example "beef mince or 4 bean"

Step 6 - select any salad or veg from the mid part of the titles below for example garden salad

nø chicken fillet peas corn carrot sweet pot Lentil patty ceaser salad falafel tabouli brown rice

Vegan kofta ceaser salad

How to order:

Step 1- <u>www.shapeupmealprep.com.au</u>

Step 2 – order now

Step 3 – click on shred or build

Step 4 – click on create your own

Step 5 – under protein drop down, select the first name of any meal below for example "beef mince or 4 bean"

Step 6 - select any salad or veg from the mid part of the titles below for example garden salad

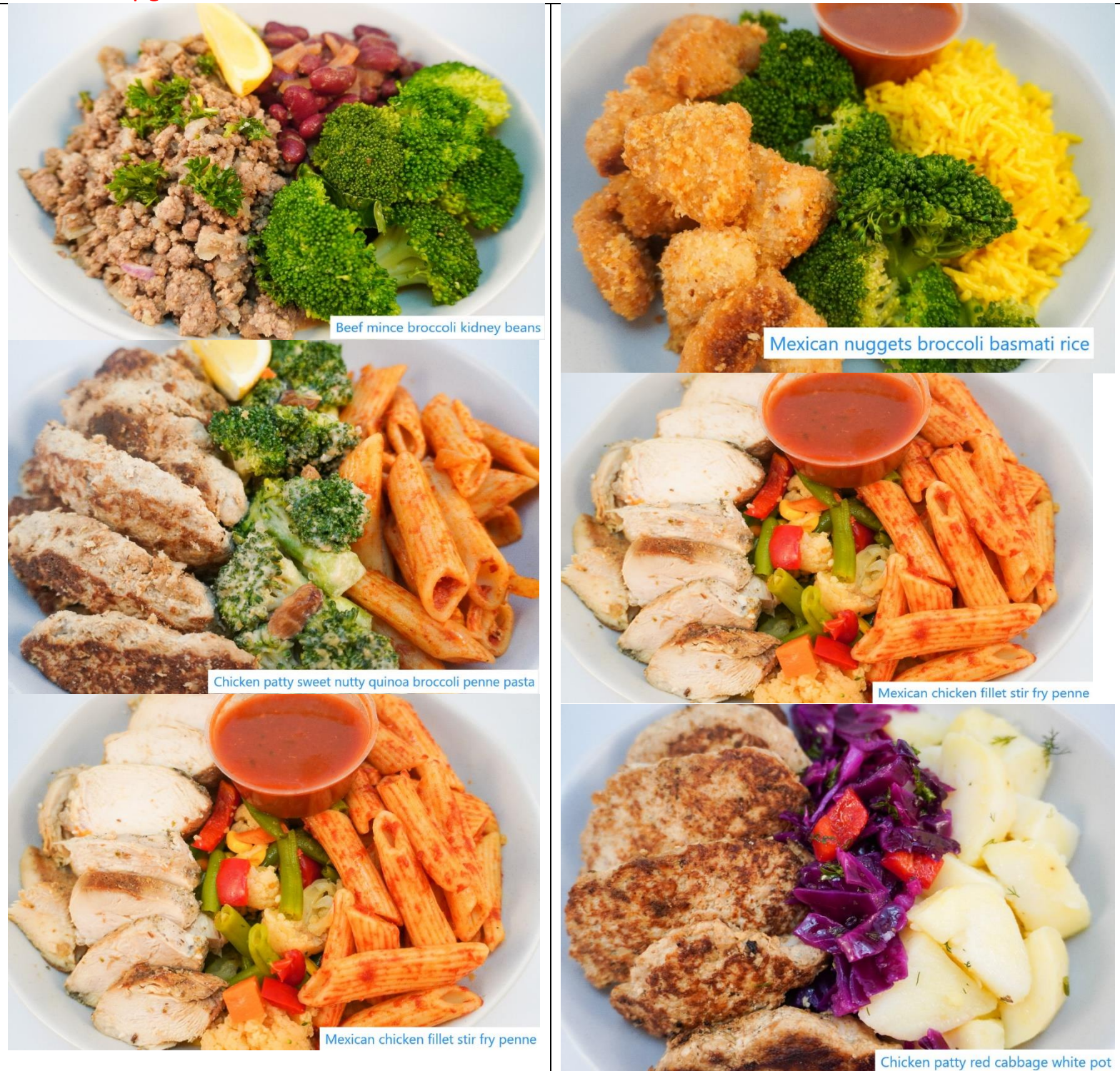

How to order:

Step 1- <u>www.shapeupmealprep.com.au</u>

Step 2 – order now

Step 3 – click on shred or build

 $Step \ 4-click \ on \ create \ your \ own$ 

Step 5 – under protein drop down, select the first name of any meal below for example "beef mince or 4 bean"

Step 6 - select any salad or veg from the mid part of the titles below for example garden salad

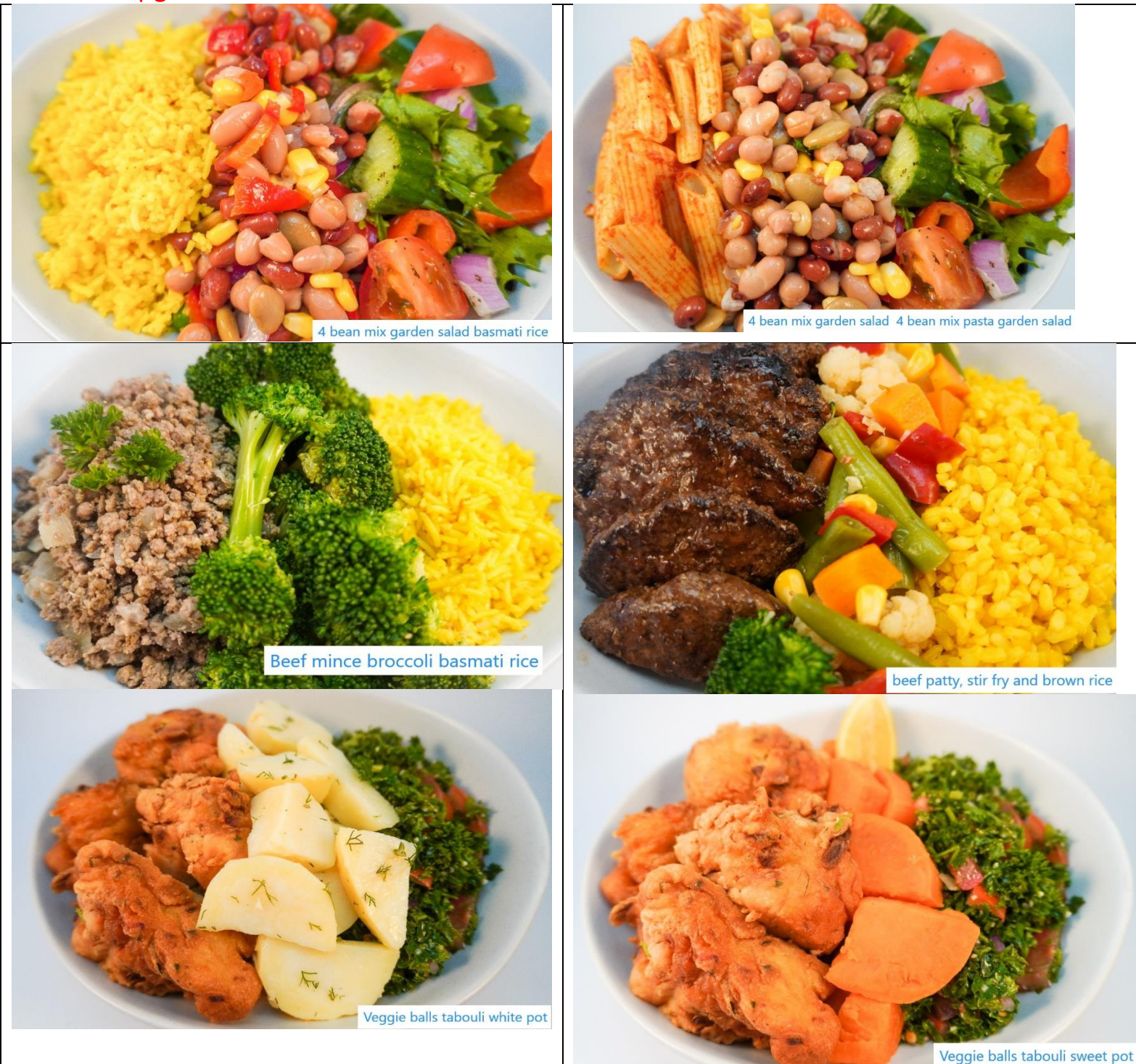

How to order:

Step 1- www.shapeupmealprep.com.au

Step 2 – order now

Step 3 – click on shred or build

 ${\sf Step 4-click} \ {\sf on} \ {\sf create} \ {\sf your} \ {\sf own}$ 

Step 5 – under protein drop down, select the first name of any meal below for example "beef mince or 4 bean"

Step 6 - select any salad or veg from the mid part of the titles below for example garden salad

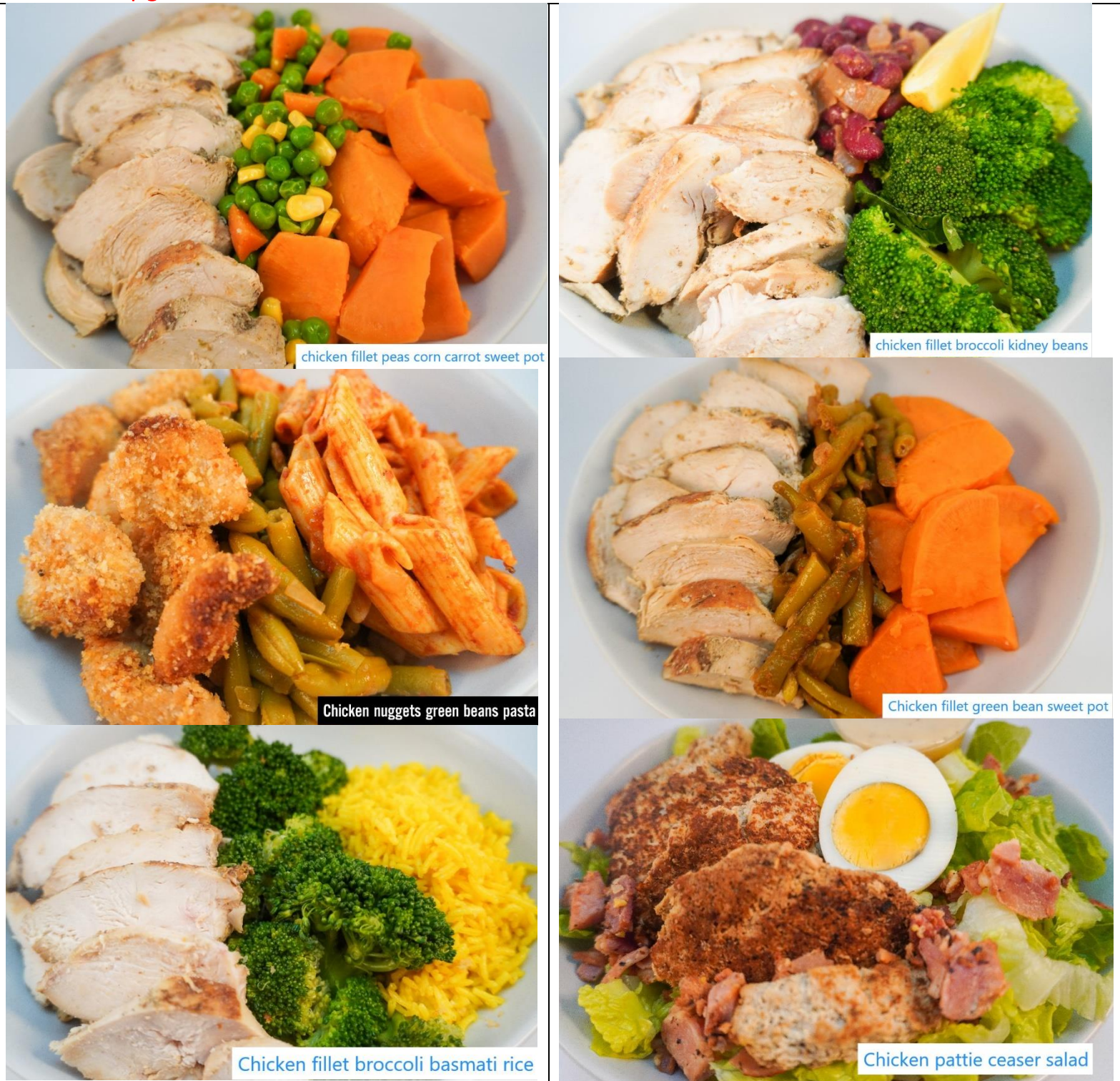

How to order:

Step 1- <u>www.shapeupmealprep.com.au</u>

Step 2 – order now

Step 3 – click on shred or build

Step 4 – click on create your own

Step 5 – under protein drop down, select the first name of any meal below for example "beef mince or 4 bean"

Step 6 - select any salad or veg from the mid part of the titles below for example garden salad

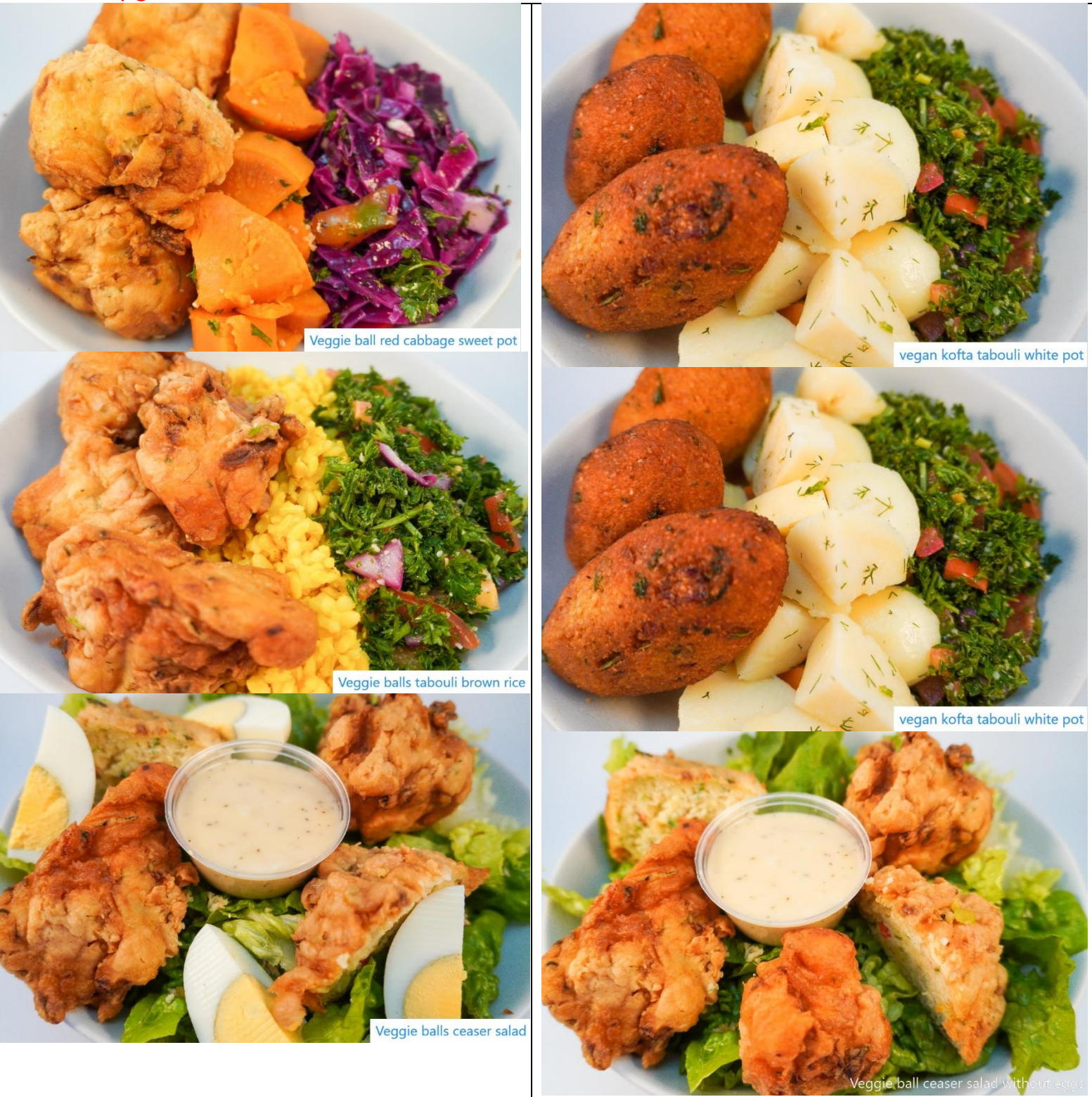

MENU over **130 OPTIONS** How to order:

Step 1- www.shapeupmealprep.com.au

Step 2 – order now

Step 3 – click on shred or build

 ${\sf Step 4-click} \ {\sf on} \ {\sf create} \ {\sf your} \ {\sf own}$ 

Step 5 – under protein drop down, select the first name of any meal below for example "beef mince or 4 bean"

Step 6 - select any salad or veg from the mid part of the titles below for example garden salad

## pg.7

## CHICKEN OPTIONS ONLY:

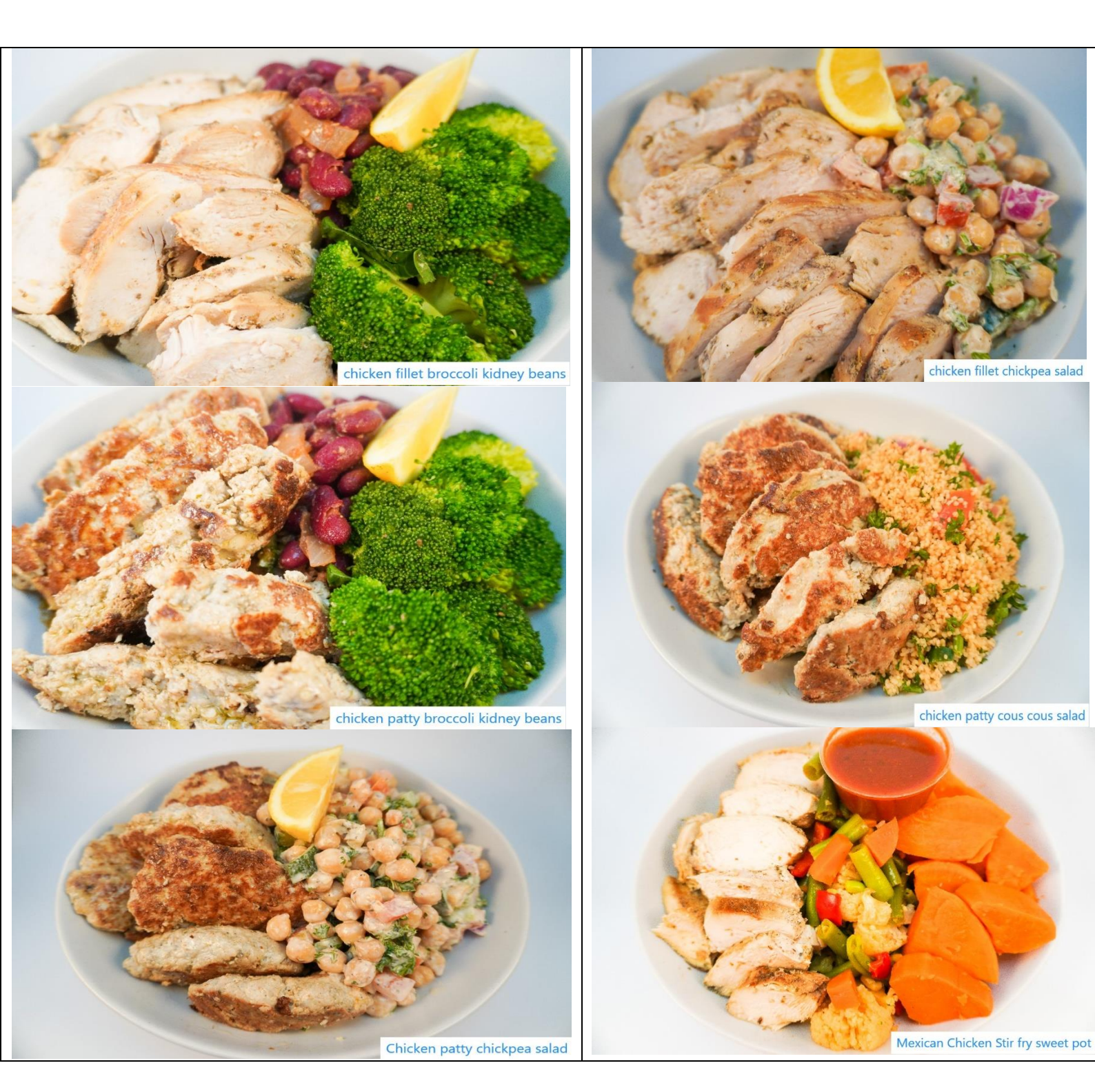

How to order:

Step 1- <u>www.shapeupmealprep.com.au</u>

Step 2 – order now

Step 3 – click on shred or build

 ${\sf Step 4-click} \ {\sf on} \ {\sf create} \ {\sf your} \ {\sf own}$ 

Step 5 – under protein drop down, select the first name of any meal below for example "beef mince or 4 bean"

Step 6 - select any salad or veg from the mid part of the titles below for example garden salad

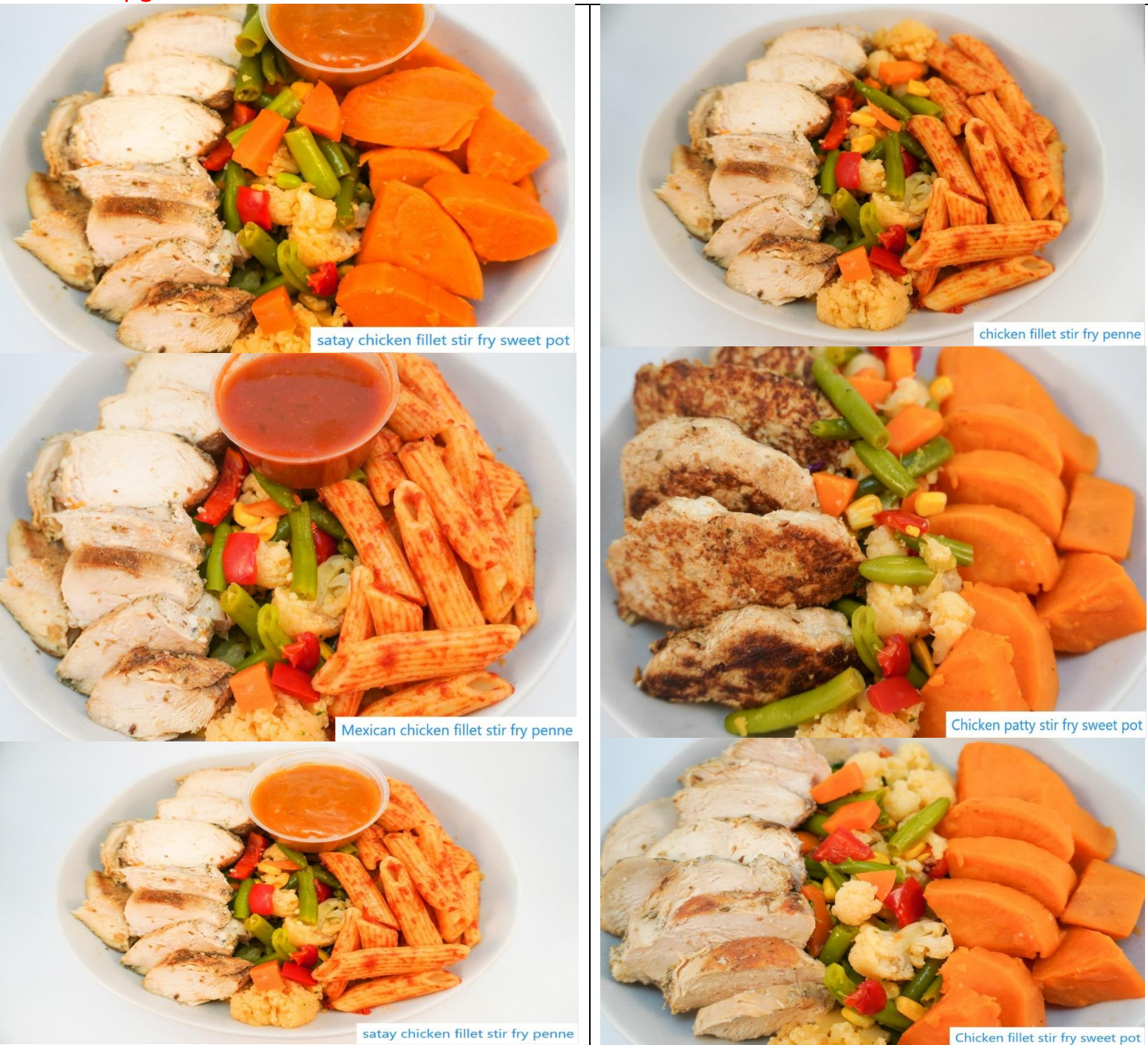

How to order:

Step 1- www.shapeupmealprep.com.au

Step 2 – order now

Step 3 – click on shred or build

Step 4 – click on create your own

Step 5 – under protein drop down, select the first name of any meal below for example "beef mince or 4 bean"

Step 6 - select any salad or veg from the mid part of the titles below for example garden salad

pg.9

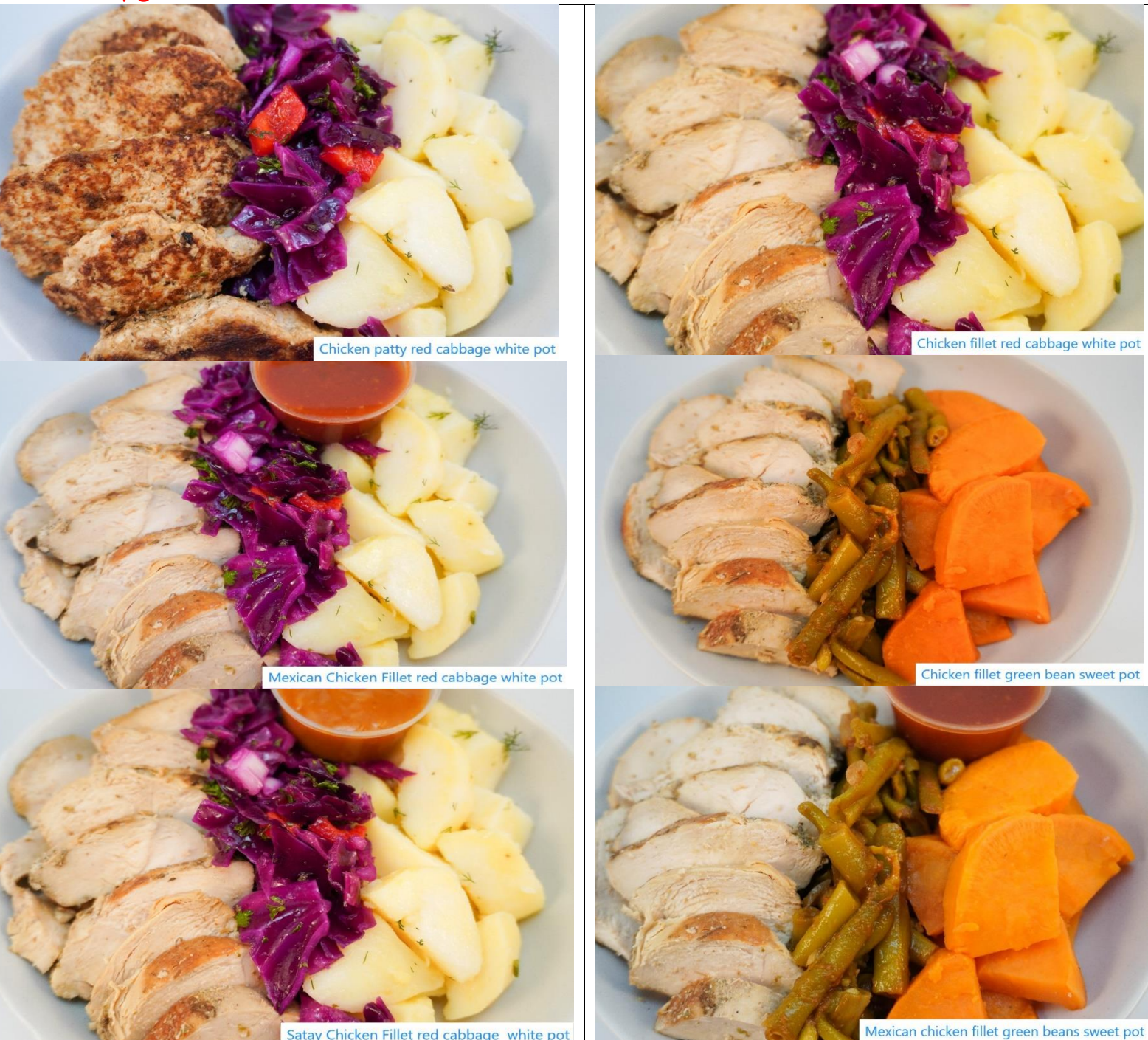

Satay Chicken Fillet red cabbage white pot

How to order:

Step 1- <u>www.shapeupmealprep.com.au</u>

Step 2 – order now

Step 3 – click on shred or build

Step 4 – click on create your own

Step 5 – under protein drop down, select the first name of any meal below for example "beef mince or 4 bean"

Step 6 - select any salad or veg from the mid part of the titles below for example garden salad

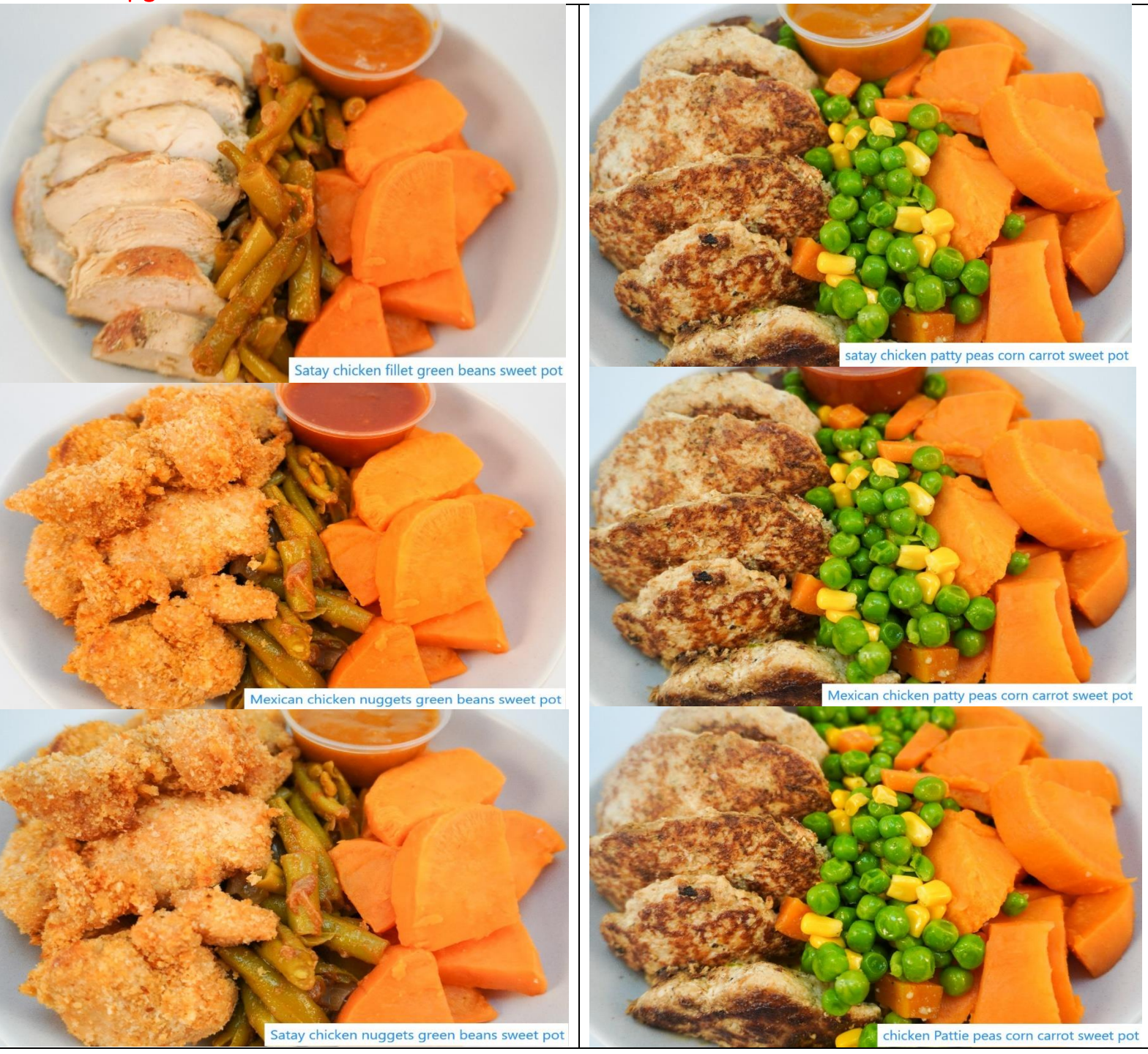

How to order:

Step 1- www.shapeupmealprep.com.au

Step 2 – order now

Step 3 – click on shred or build

Step 4 – click on create your own

Step 5 – under protein drop down, select the first name of any meal below for example "beef mince or 4 bean"

Step 6 - select any salad or veg from the mid part of the titles below for example garden salad

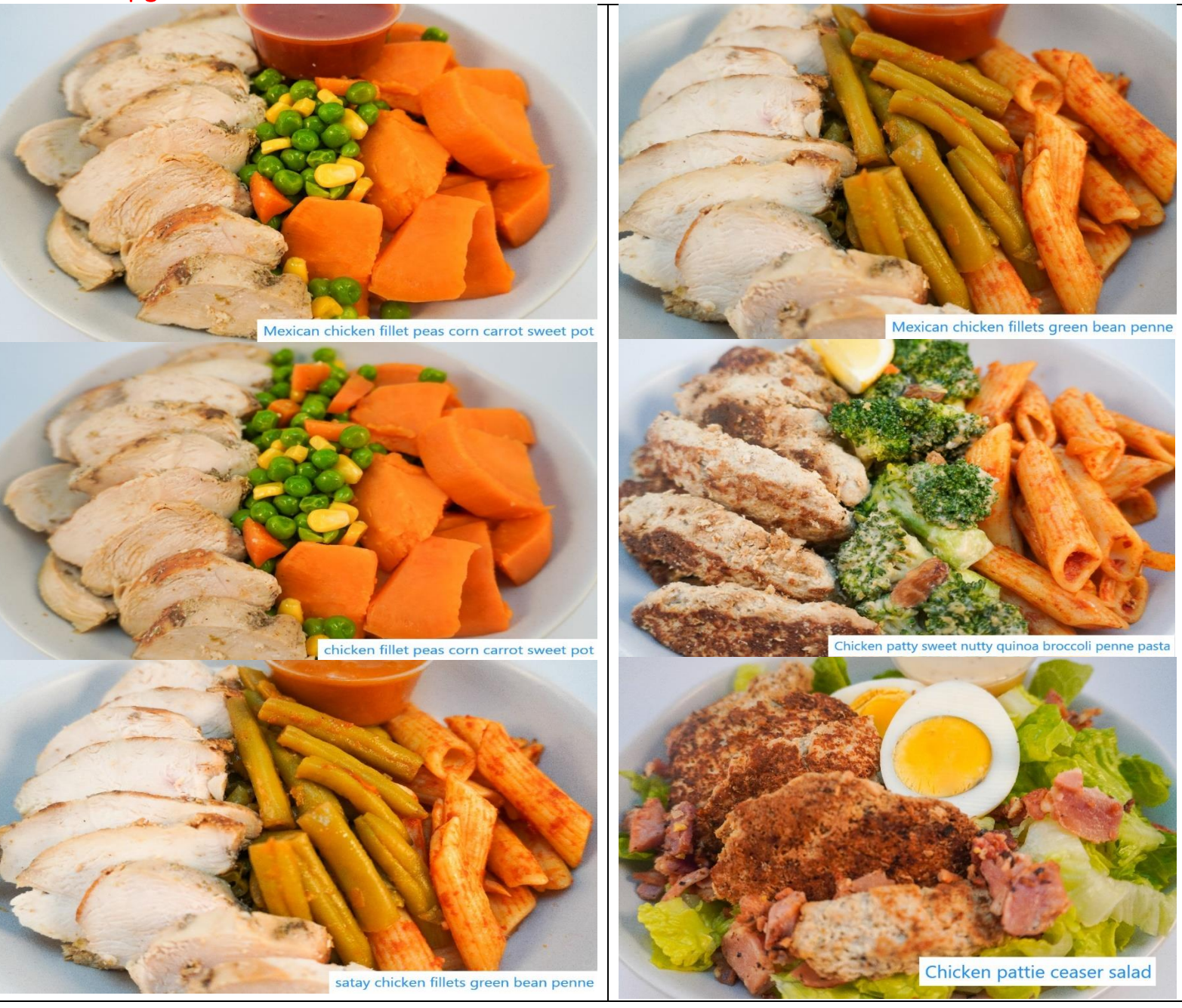

How to order:

Step 1- www.shapeupmealprep.com.au

Step 2 – order now

Step 3 – click on shred or build

 $Step \ 4-click \ on \ create \ your \ own$ 

Step 5 – under protein drop down, select the first name of any meal below for example "beef mince or 4 bean"

Step 6 - select any salad or veg from the mid part of the titles below for example garden salad

pg. 12

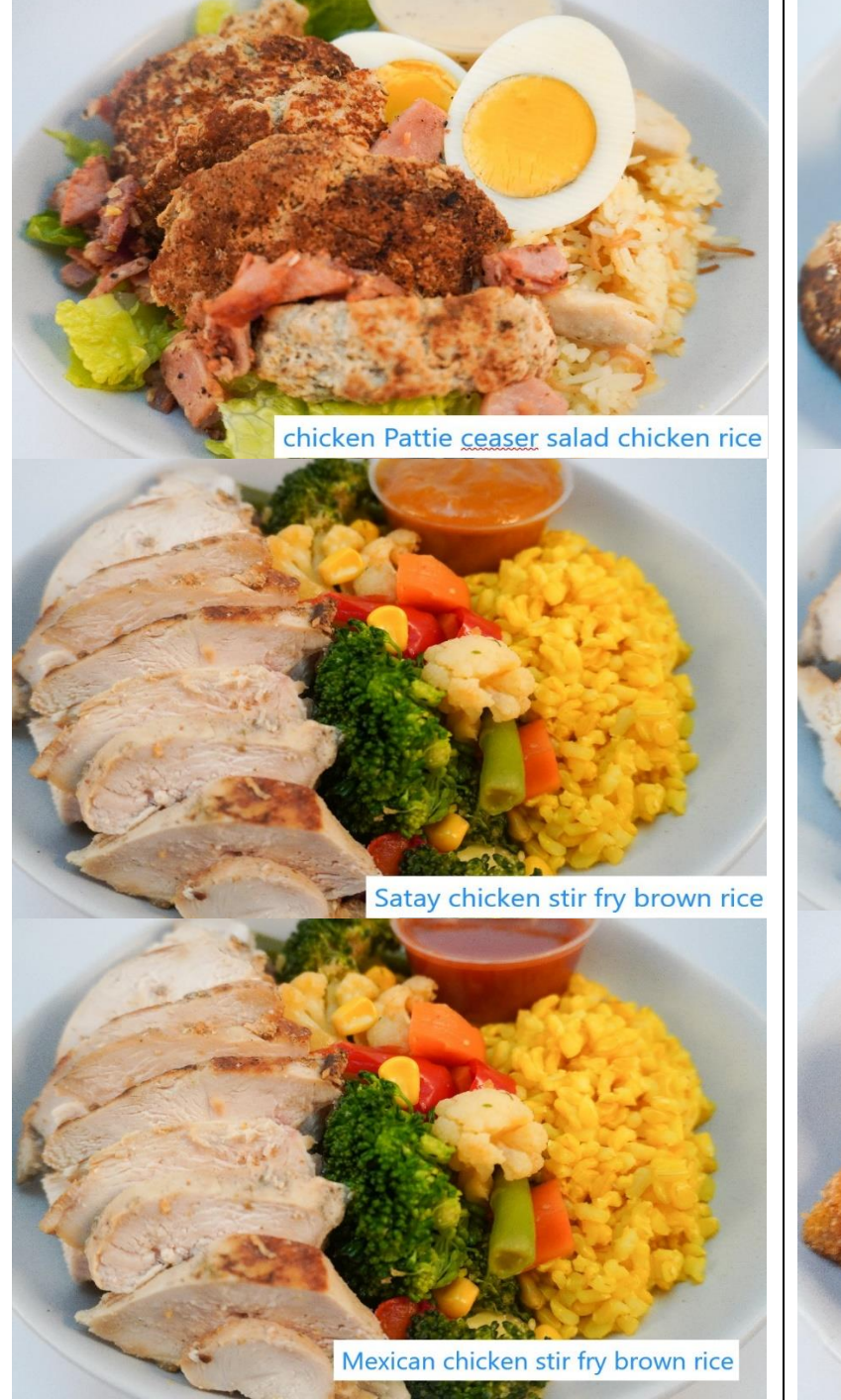

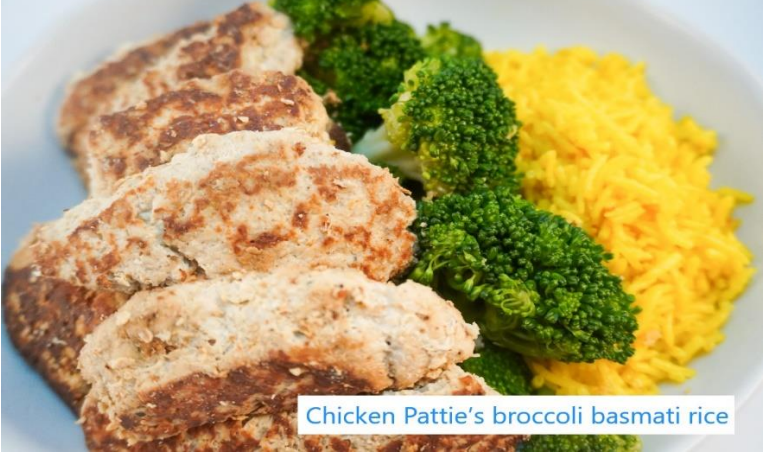

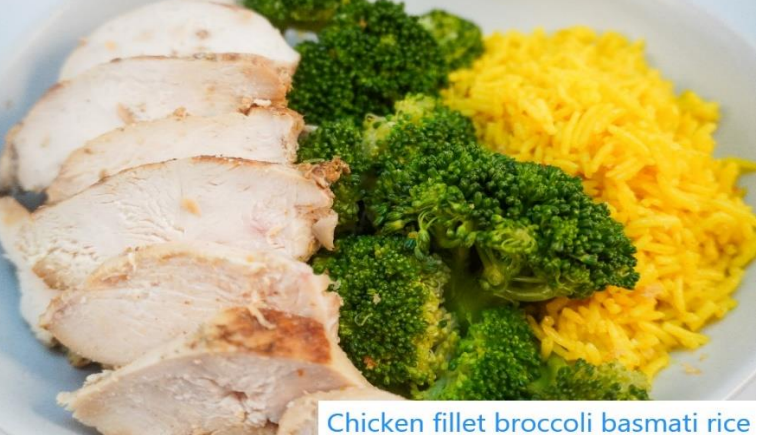

Chicken nuggets sweet nutty quinoa broccoli penne pasta

How to order:

Step 1- www.shapeupmealprep.com.au

Step 2 – order now

Step 3 – click on shred or build

Step 4 - click on create your own

Step 5 – under protein drop down, select the first name of any meal below for example "beef mince or 4 bean"

Step 6 - select any salad or veg from the mid part of the titles below for example garden salad

d chicken r

ceaser sa

Chicken nuggets ceaser salad

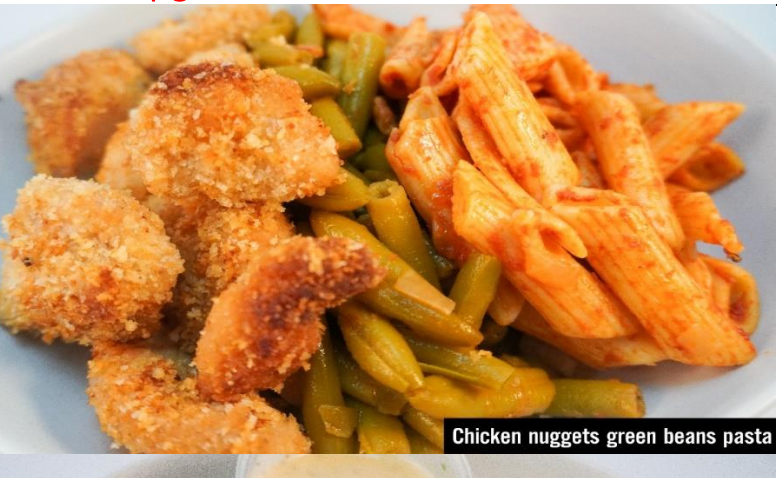

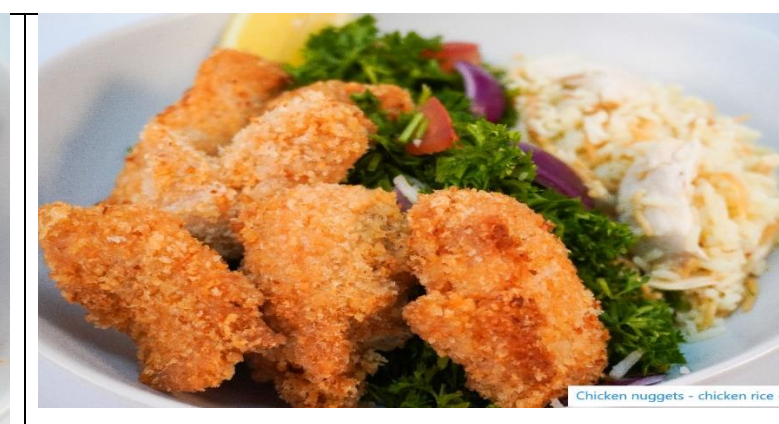

MENU over 130 OPTIONS
How to order:
Step 1- www.shapeupmealprep.com.au
Step 2 - order now
Step 3 - click on shred or build
Step 4 - click on create your own
Step 5 - under protein drop down, select the first name of any meal below for example "beef mince or 4 bean"
Step 6 - select any salad or veg from the mid part of the titles below for example garden salad

pg.14

# Vegan options

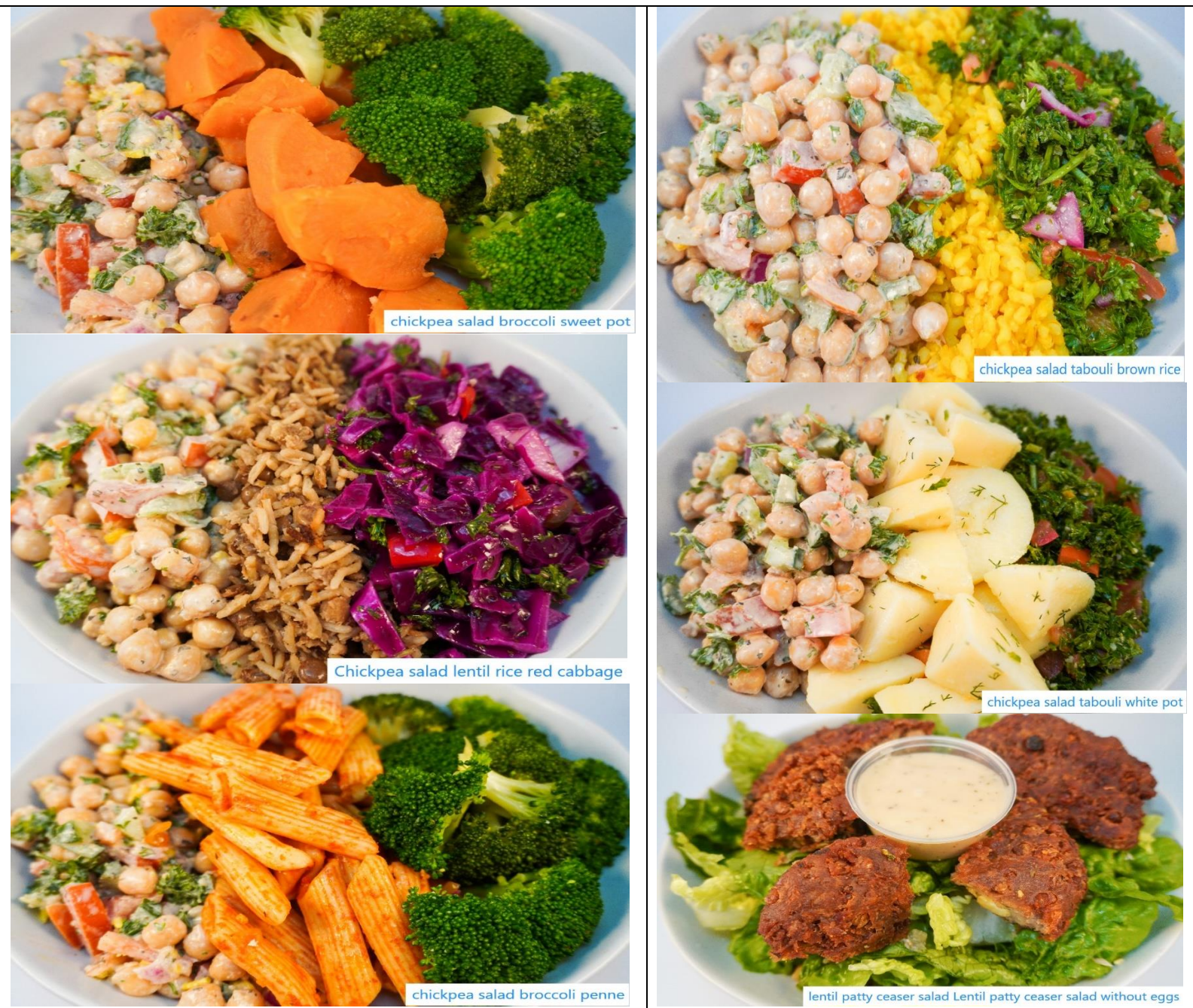

How to order:

Step 1- <u>www.shapeupmealprep.com.au</u>

Step 2 – order now

Step 3 – click on shred or build

Step 4 – click on create your own

Step 5 – under protein drop down, select the first name of any meal below for example "beef mince or 4 bean"

Step 6 - select any salad or veg from the mid part of the titles below for example garden salad

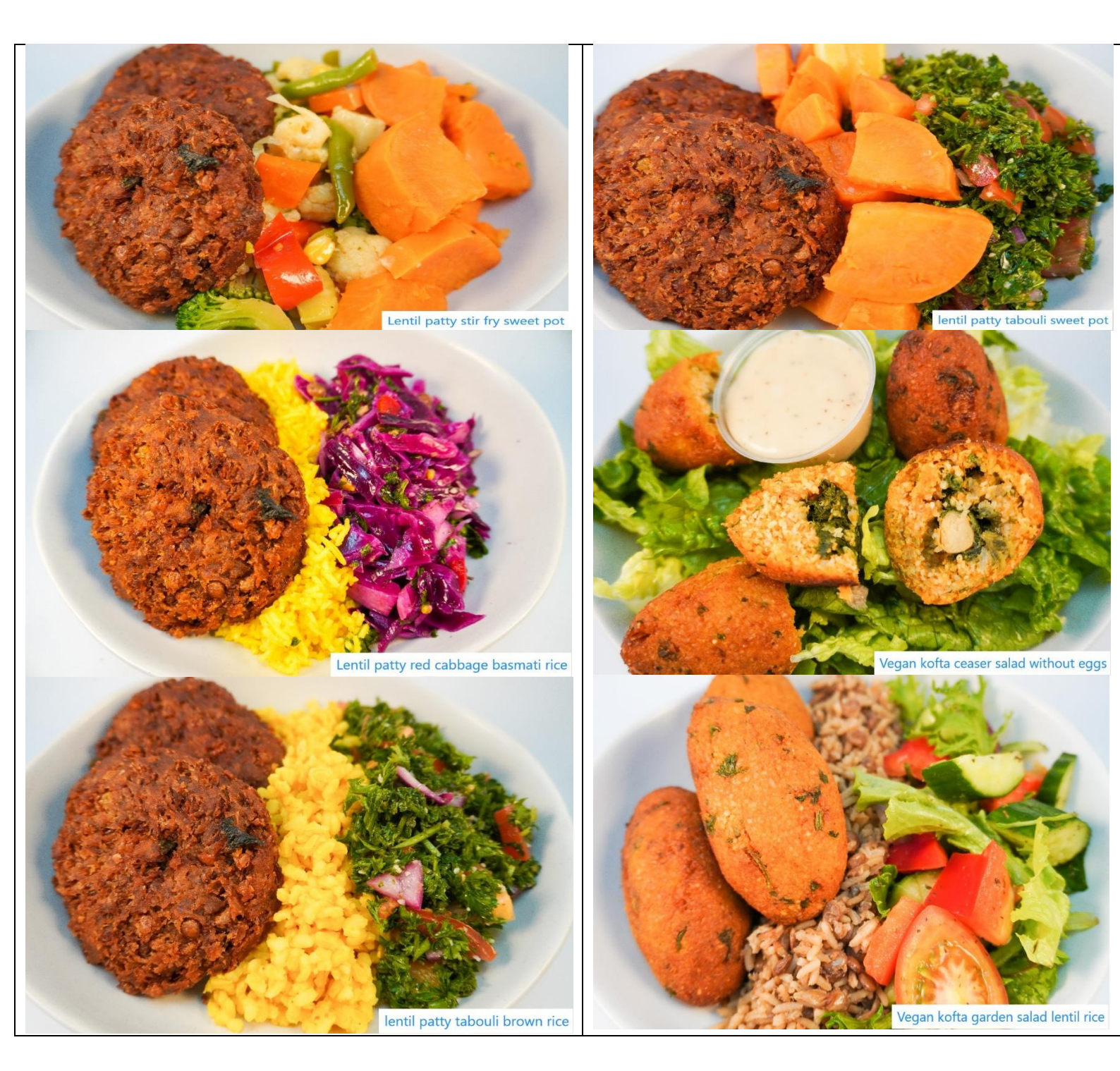

MENU over **130 OPTIONS** How to order:

Step 1- www.shapeupmealprep.com.au

Step 2 – order now

Step 3 – click on shred or build

 $Step \ 4-click \ on \ create \ your \ own$ 

Step 5 – under protein drop down, select the first name of any meal below for example "beef mince or 4 bean"

Step 6 - select any salad or veg from the mid part of the titles below for example garden salad

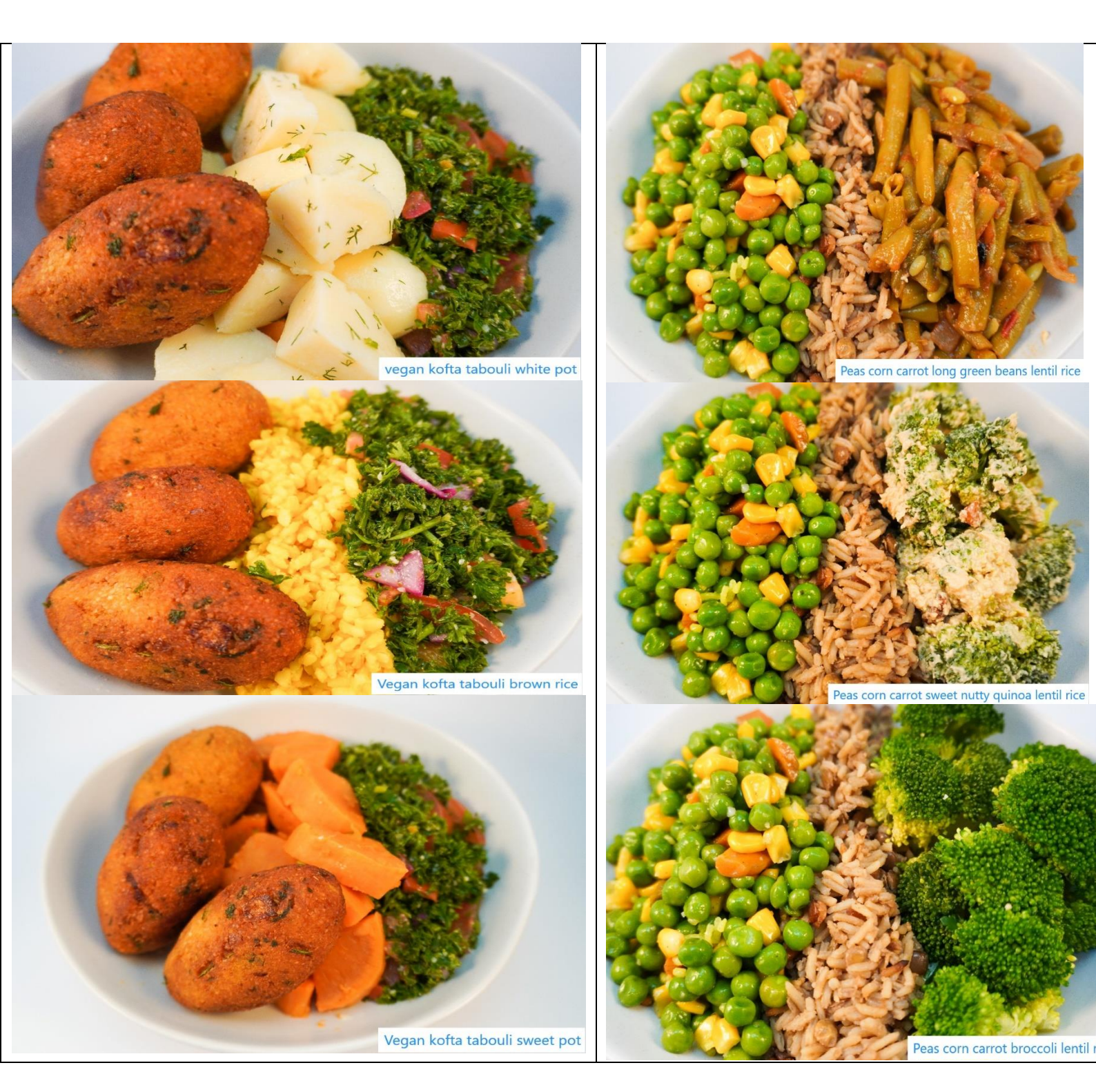

How to order:

Step 1- <u>www.shapeupmealprep.com.au</u>

Step 2 – order now

Step 3 – click on shred or build

Step 4 – click on create your own

Step 5 – under protein drop down, select the first name of any meal below for example "beef mince or 4 bean"

Step 6 - select any salad or veg from the mid part of the titles below for example garden salad

pg.17

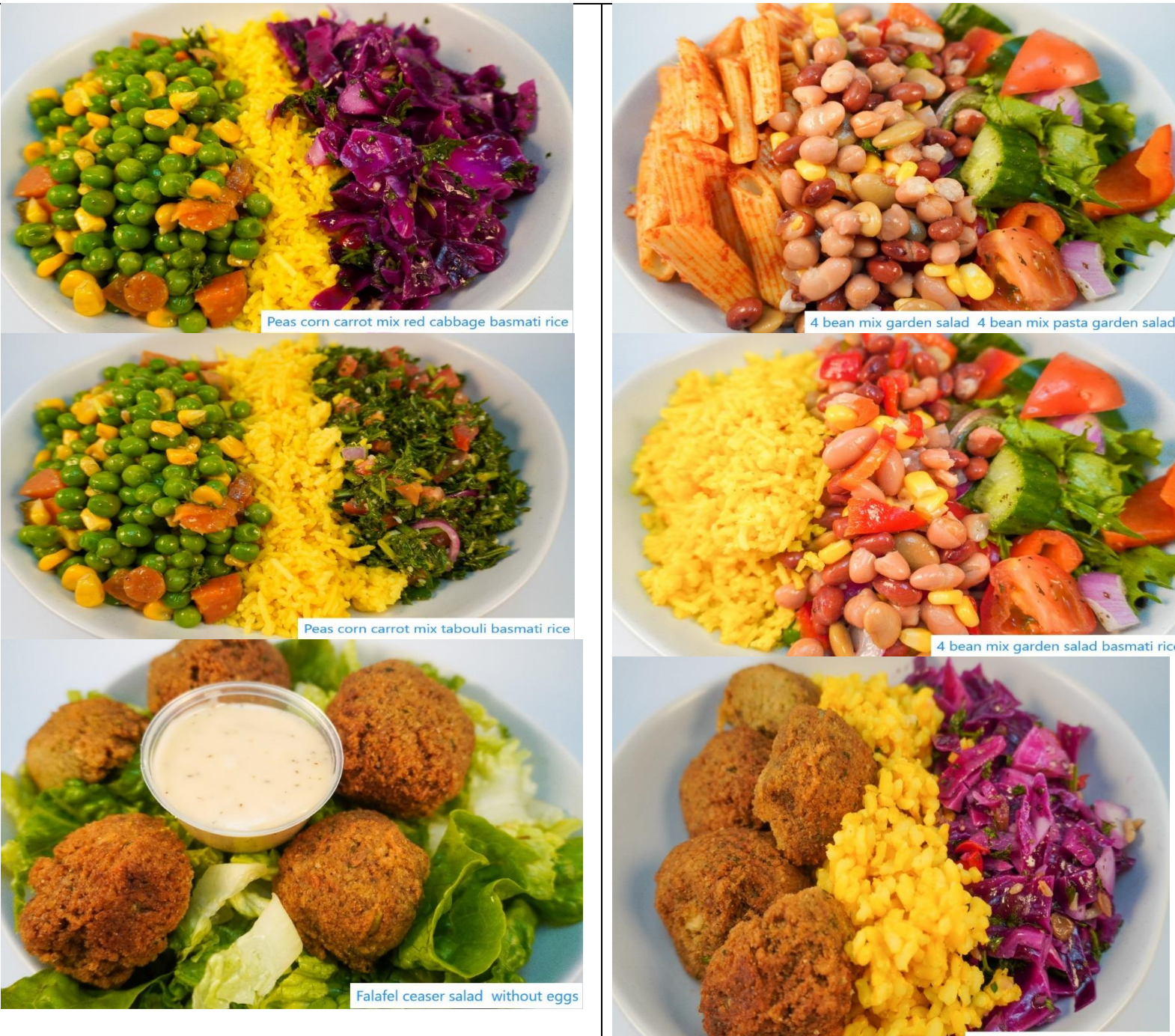

Falafel red cabbage brown rice

How to order:

Step 1- <u>www.shapeupmealprep.com.au</u>

Step 2 – order now

Step 3 – click on shred or build

 $Step \ 4-click \ on \ create \ your \ own$ 

Step 5 – under protein drop down, select the first name of any meal below for example "beef mince or 4 bean"

Step 6 - select any salad or veg from the mid part of the titles below for example garden salad

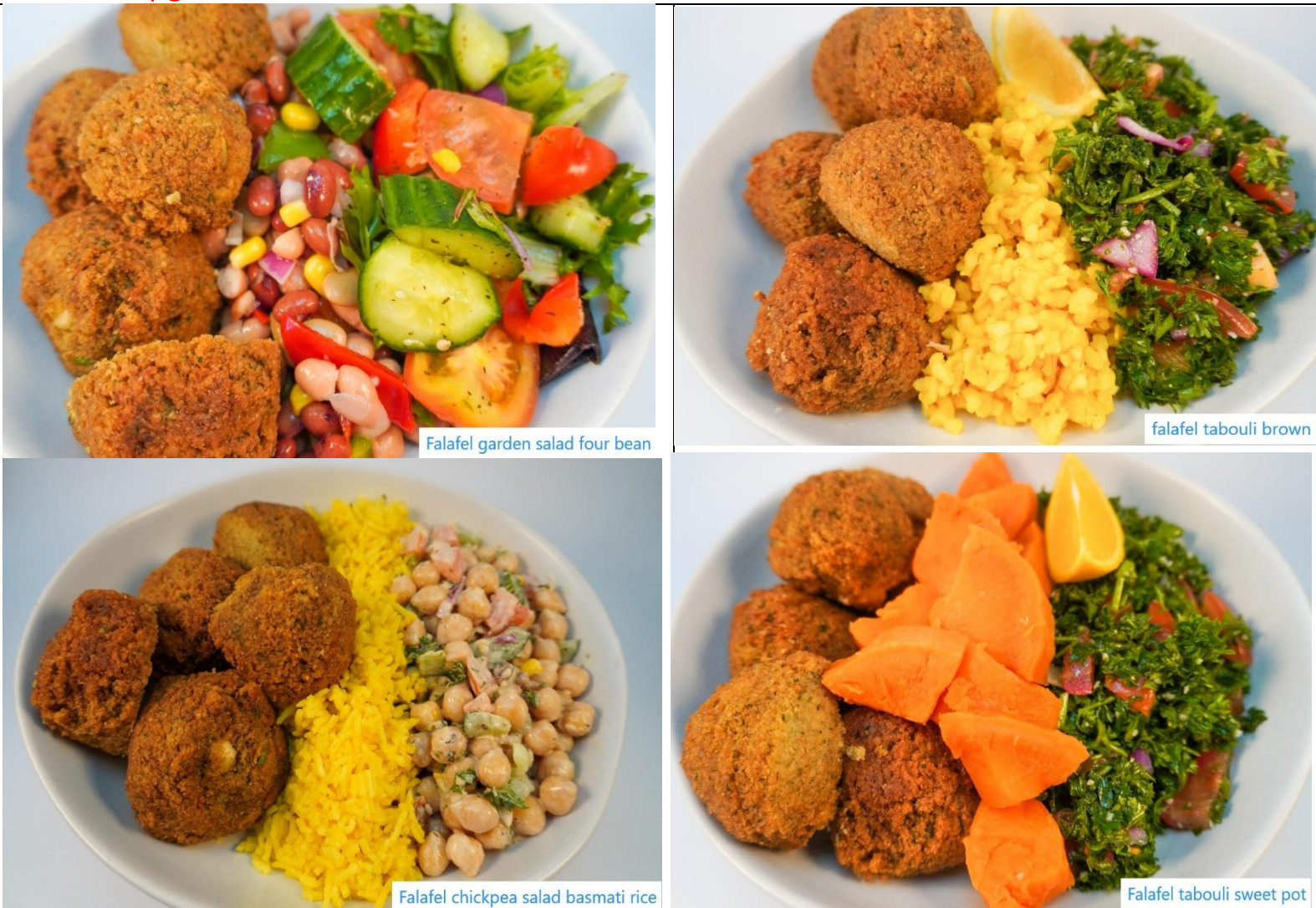

How to order:

Step 1- www.shapeupmealprep.com.au

Step 2 – order now

Step 3 – click on shred or build

Step 4 – click on create your own

- Step 5 under protein drop down, select the first name of any meal below for example "beef mince or 4 bean"
- Step 6 select any salad or veg from the mid part of the titles below for example garden salad

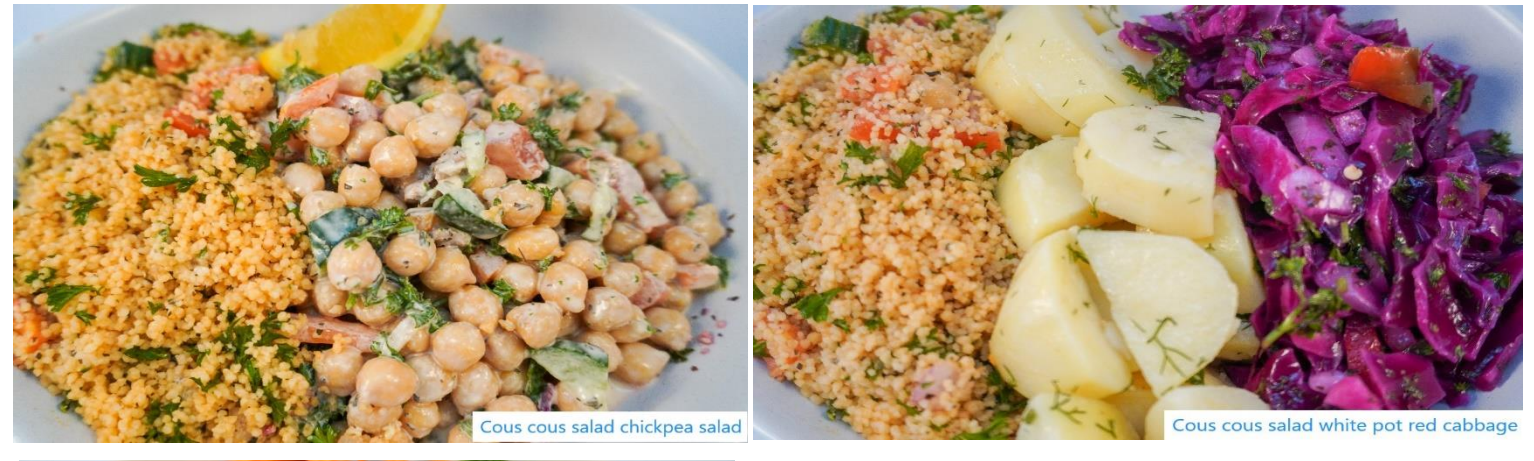

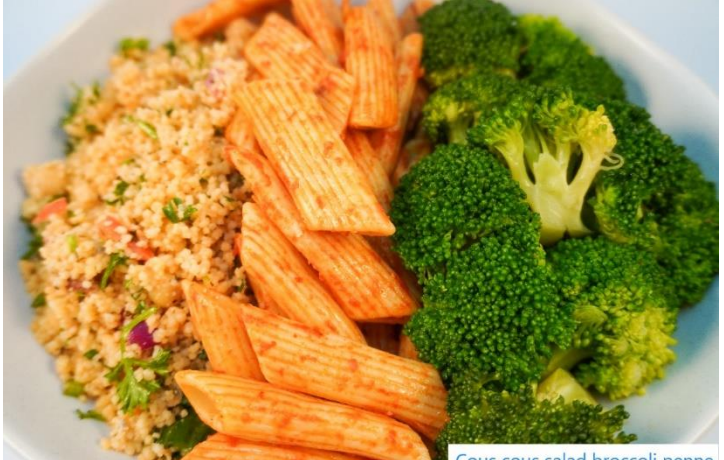

Cous cous salad broccoli penne

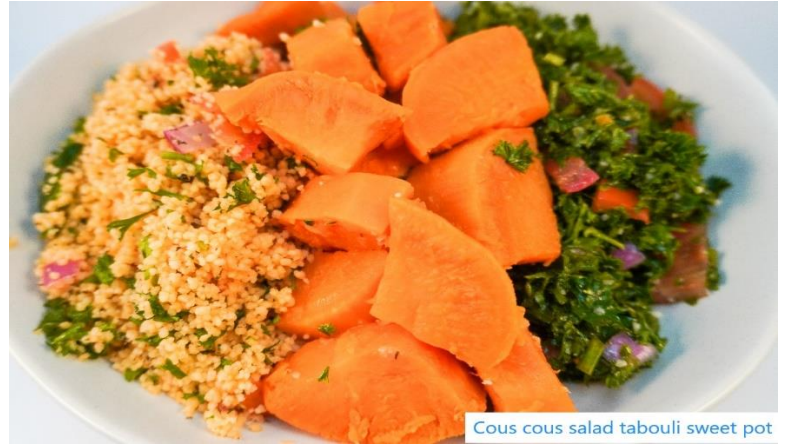

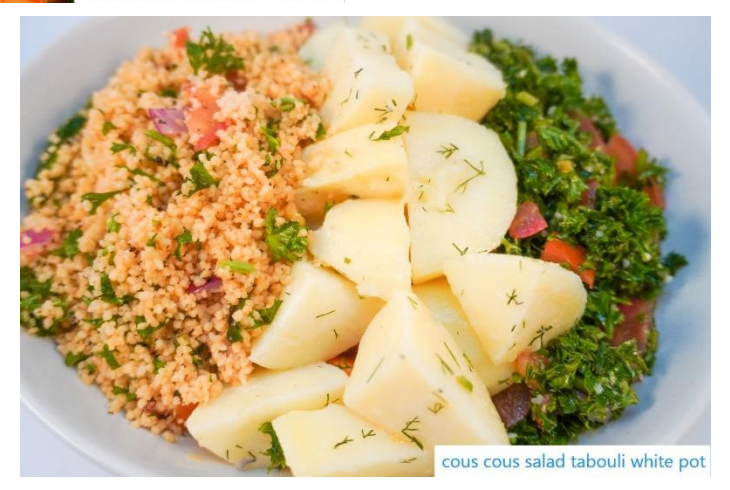

MENU over 130 OPTIONS How to order: Step 1- www.shapeupmealprep.com.au Step 2 – order now Step 3 - click on shred or build Step 4 - click on create your own Step 5 – under protein drop down, select the first name of any meal below for example "beef mince or 4 bean" Step 6 - select any salad or veg from the mid part of the titles below for example garden salad

pg.20

# Vegetarian

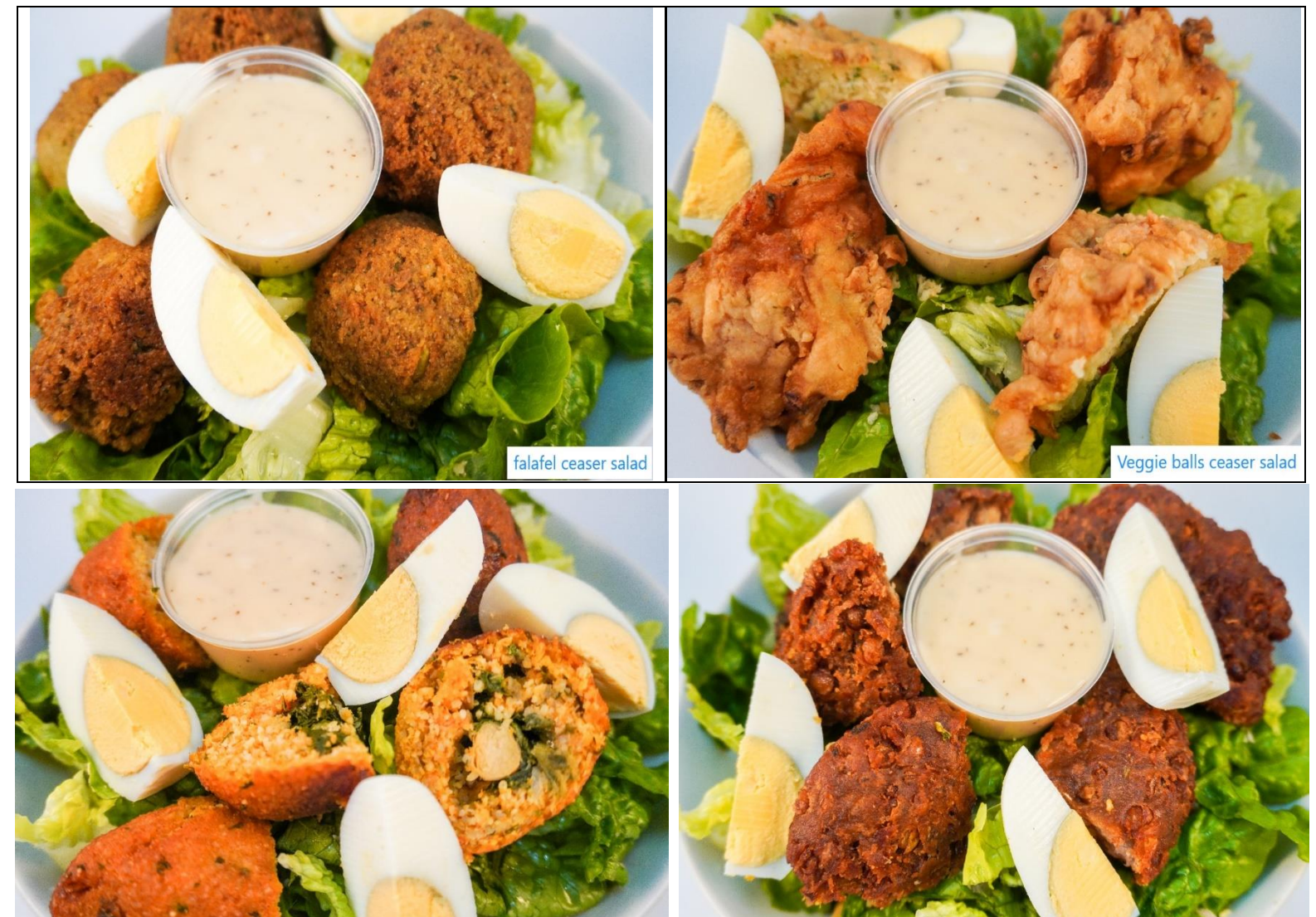

Vegan kofta ceaser salad

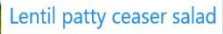

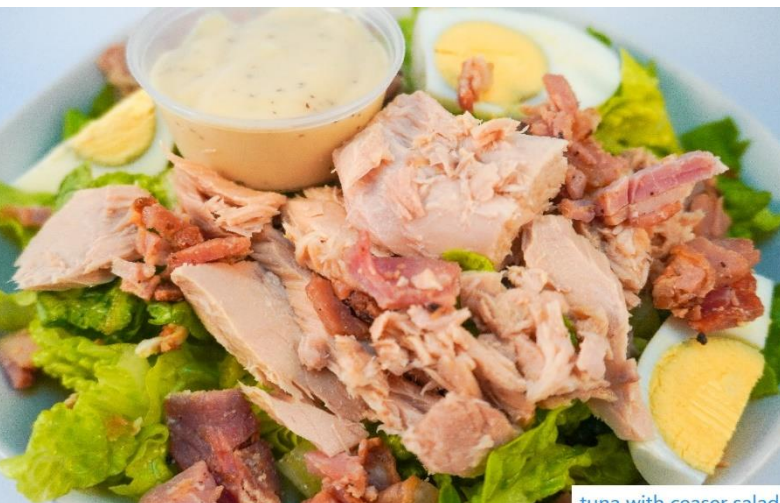

tuna with ceaser salad

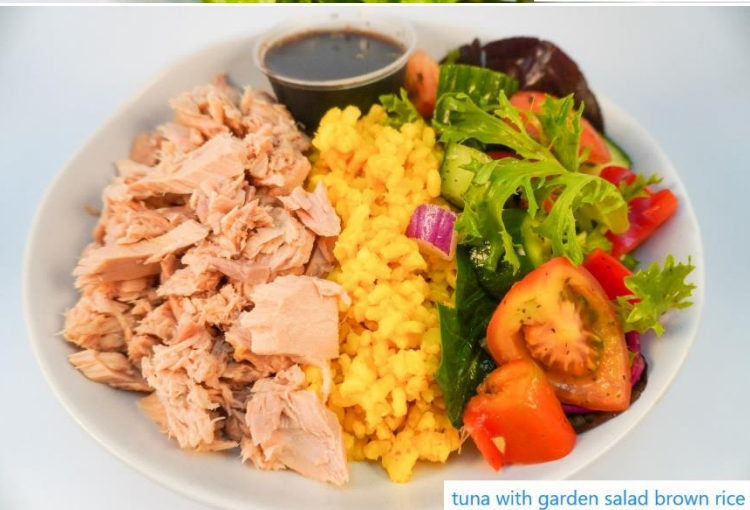

How to order:

Step 1- <u>www.shapeupmealprep.com.au</u>

Step 2 – order now

Step 3 – click on shred or build

Step 4 – click on create your own

- Step 5 under protein drop down, select the first name of any meal below for example "beef mince or 4 bean"
- Step 6 select any salad or veg from the mid part of the titles below for example garden salad

pg.21

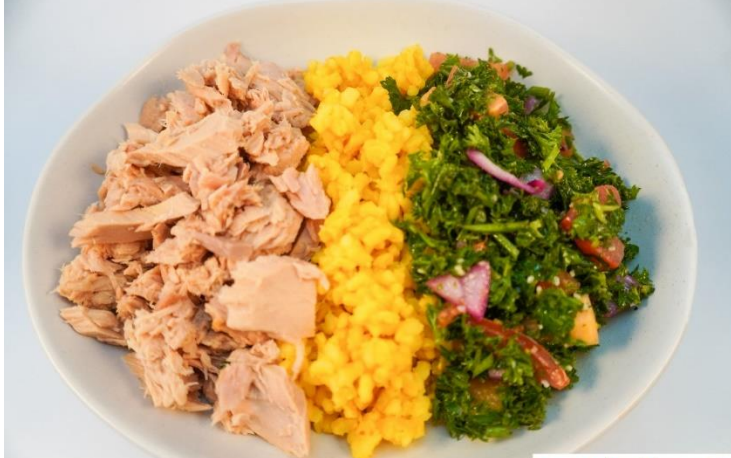

Tuna tabouli brown rice

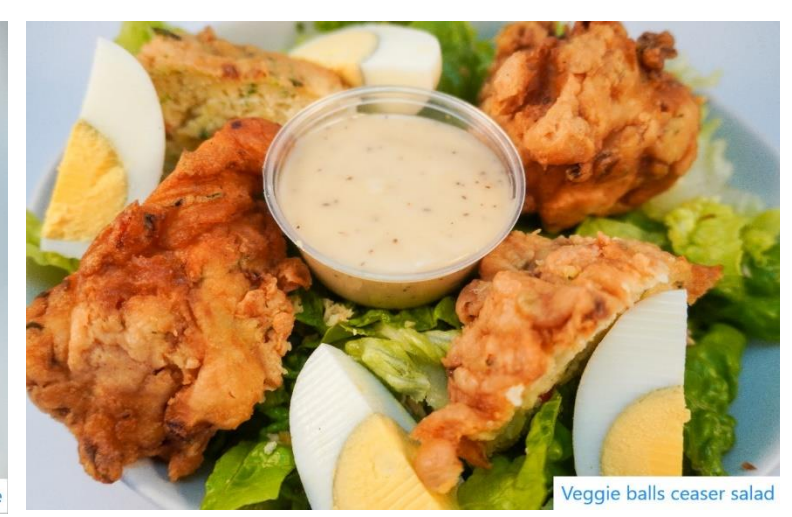

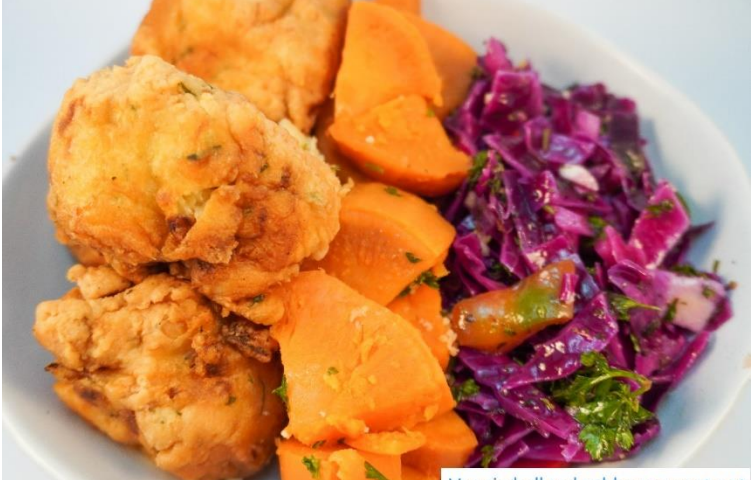

Veggie ball red cabbage sweet pot

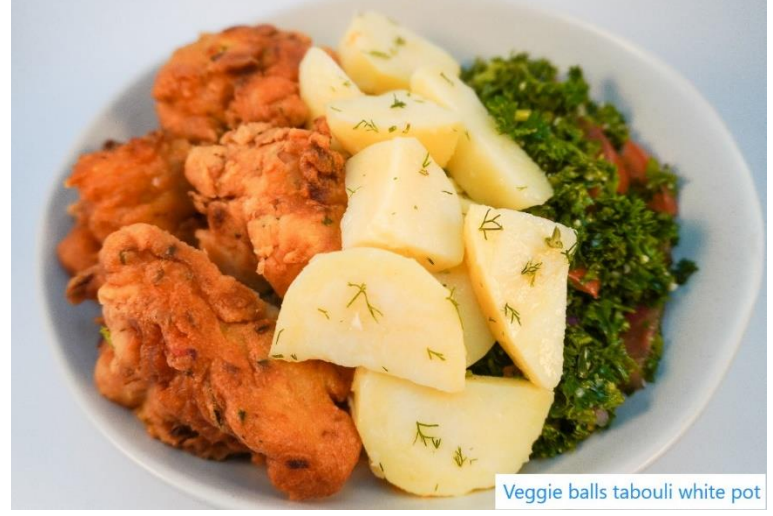

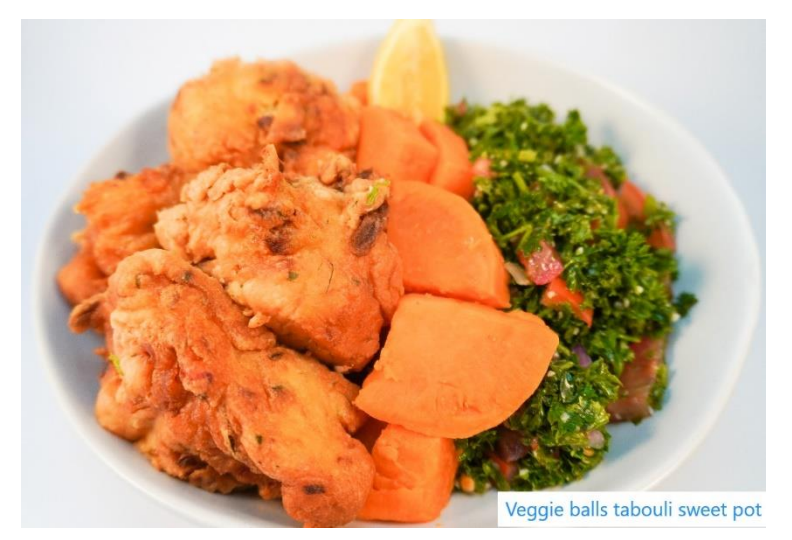

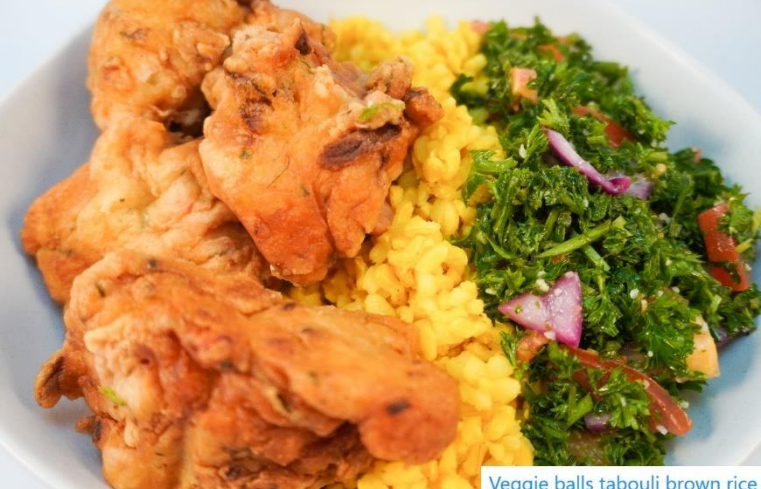

Veggie balls tabouli brown rice

How to order:

Step 1- <u>www.shapeupmealprep.com.au</u>

Step 2 – order now

Step 3 – click on shred or build

Step 4 – click on create your own

Step 5 – under protein drop down, select the first name of any meal below for example "beef mince or 4 bean"

Step 6 - select any salad or veg from the mid part of the titles below for example garden salad

pg.22

Beef

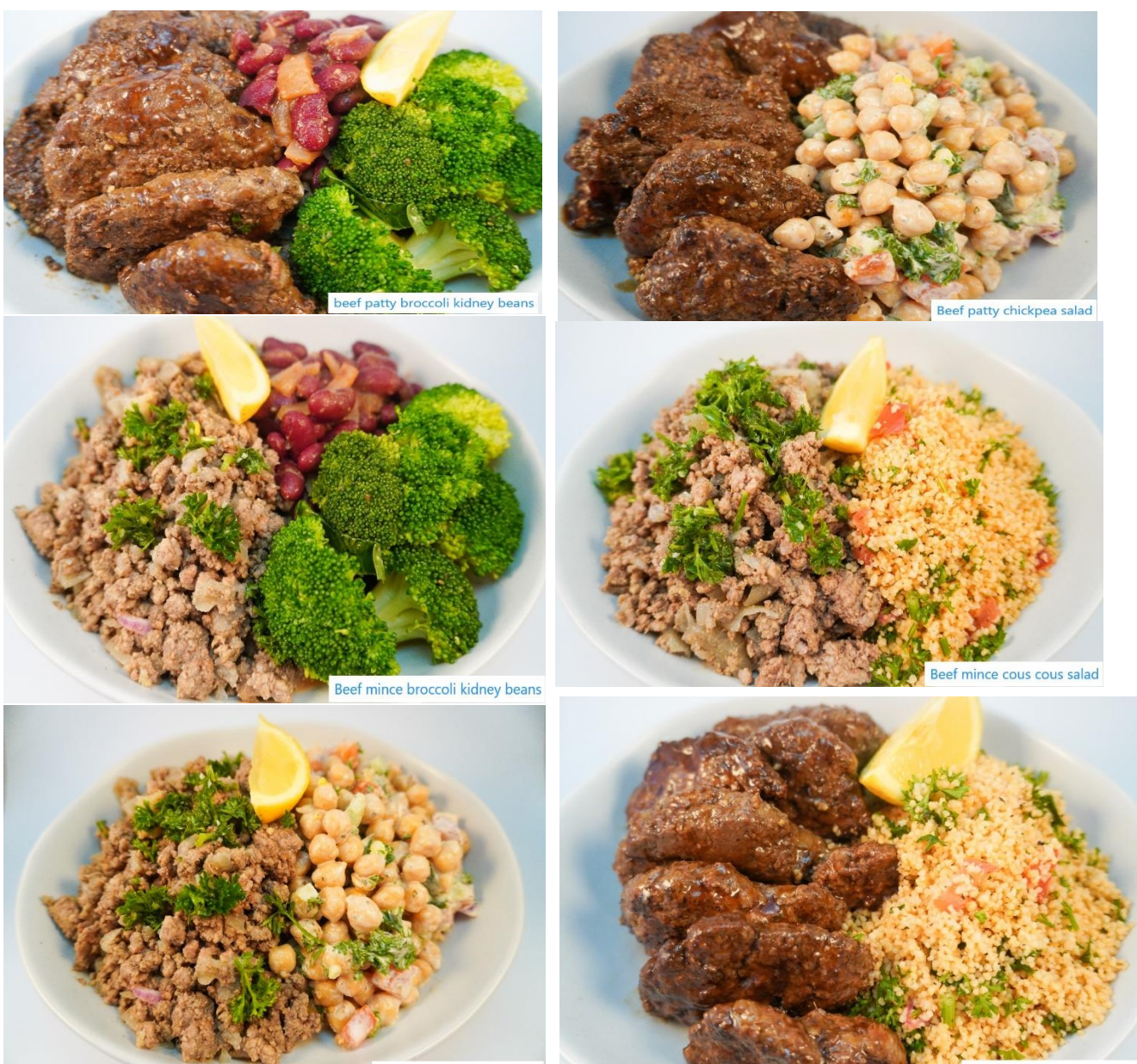

Beef mince chickpea salad

Beef patty cous cous salad

MENU over 130 OPTIONS How to order: Step 1- <u>www.shapeupmealprep.com.au</u> Step 2 – order now Step 3 – click on shred or build Step 4 – click on create your own

Step 5 – under protein drop down, select the first name of any meal below for example "beef mince or 4 bean" Step 6 - select any salad or veg from the mid part of the titles below for example garden salad

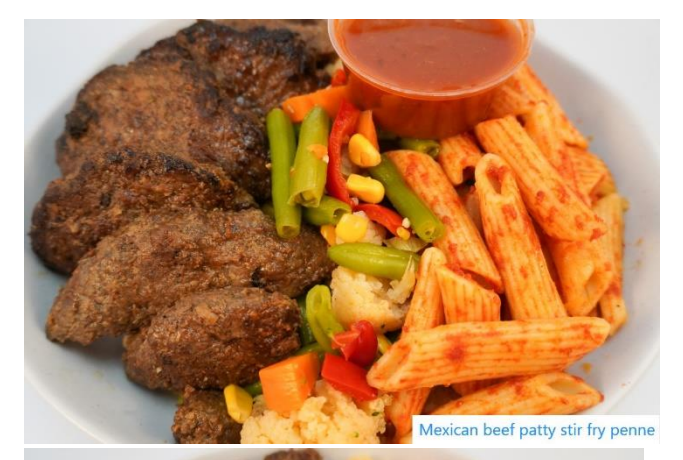

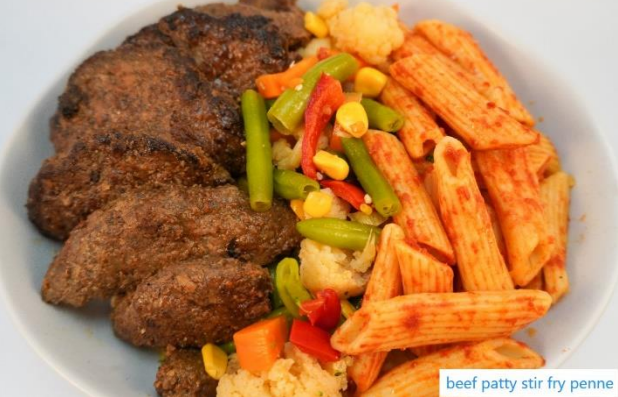

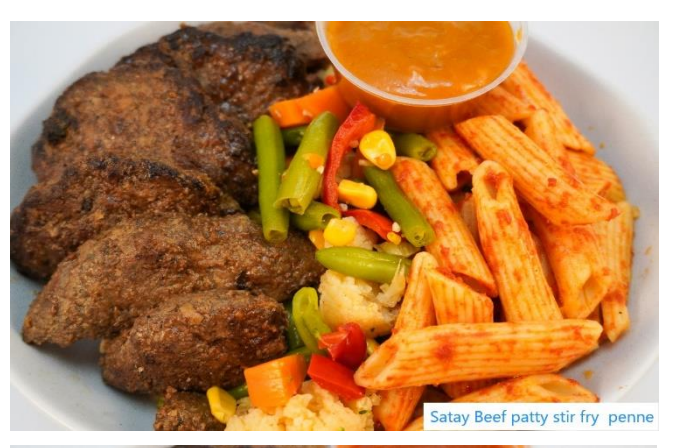

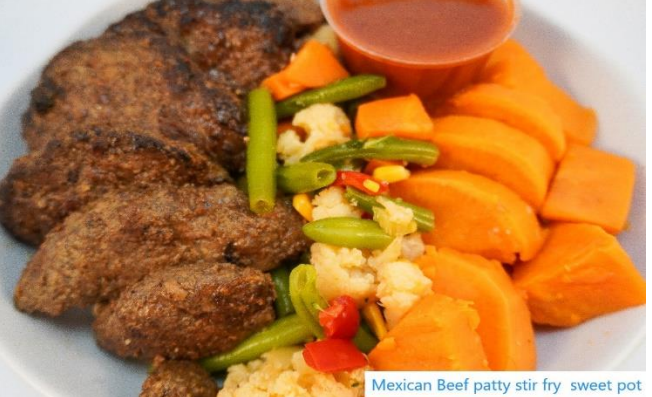

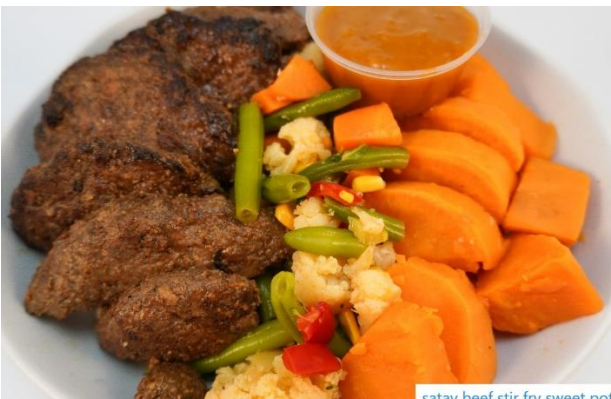

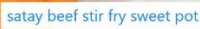

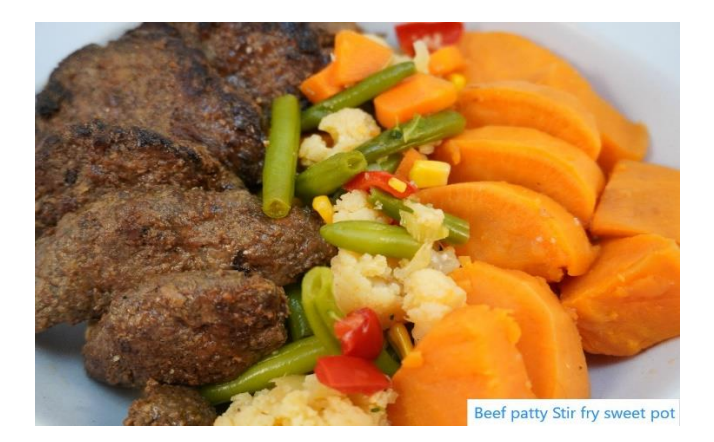

MENU over **130 OPTIONS** How to order: Step 1- <u>www.shapeupmealprep.com.au</u> Step 2 – order now Step 3 – click on shred or build Step 4 – click on create your own Step 5 – under protein drop down, select the first name of any meal below for example "beef mince or 4 bean"

Step 6 – select any salad or veg from the mid part of the titles below for example garden salad

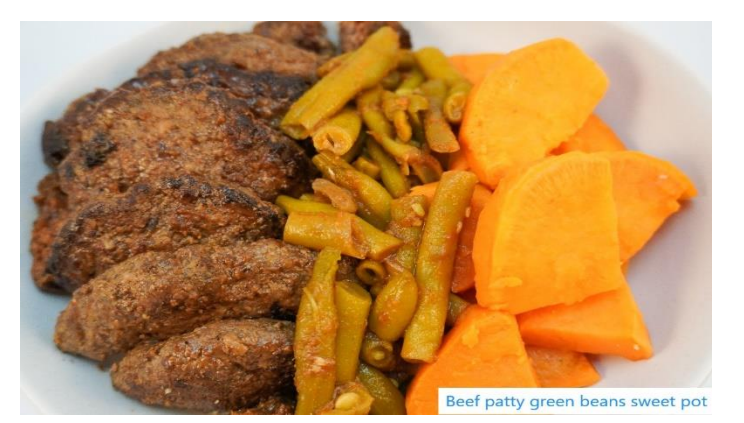

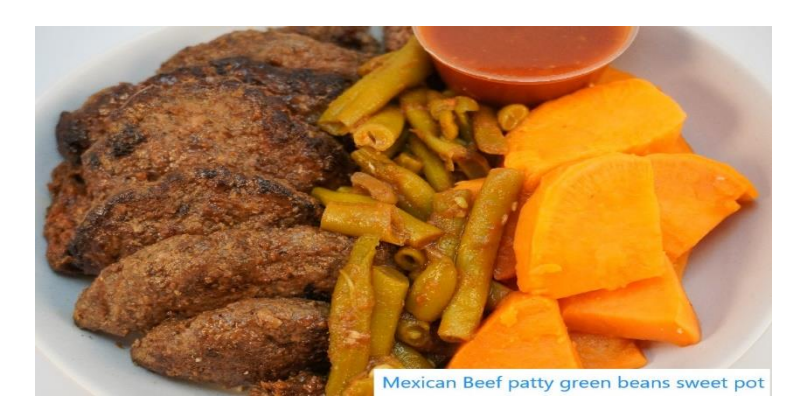

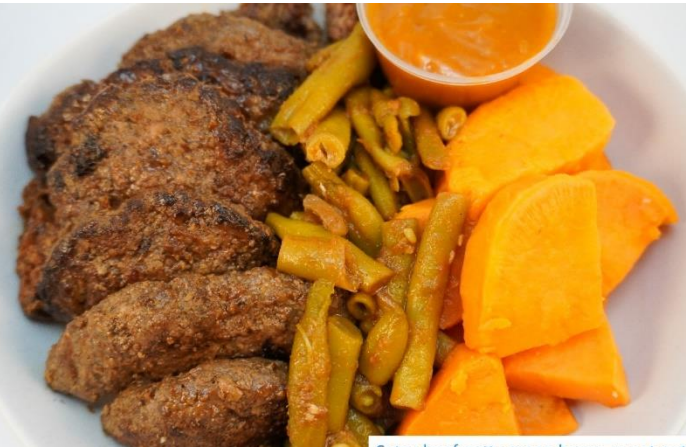

Satay beef patty green beans sweet pot

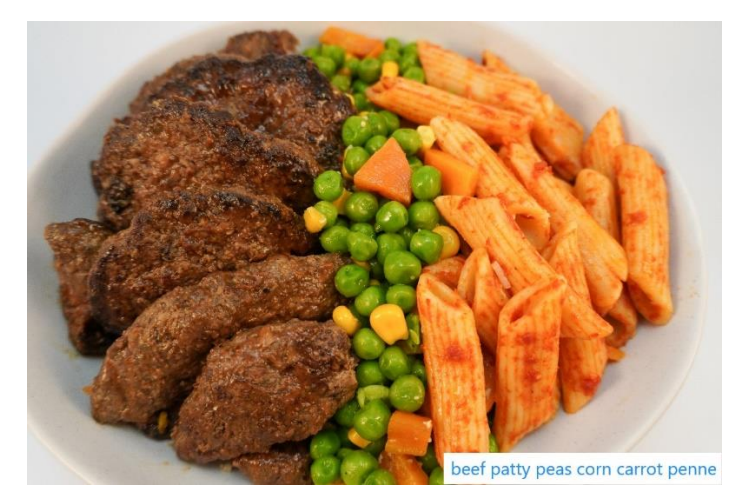

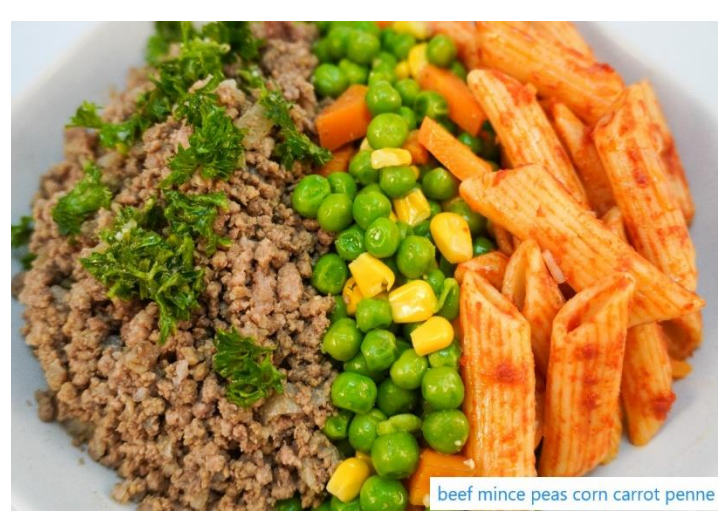

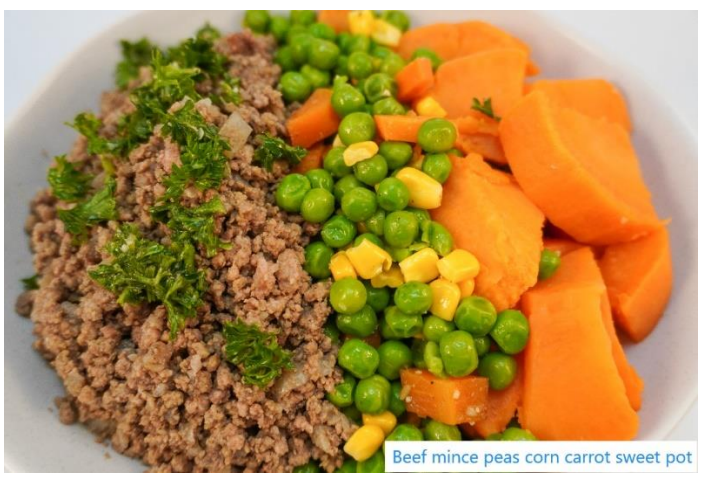

How to order:

Step 1- www.shapeupmealprep.com.au

Step 2 – order now

Step 3 – click on shred or build

Step 4 – click on create your own

Step 5 – under protein drop down, select the first name of any meal below for example "beef mince or 4 bean"

Step 6 - select any salad or veg from the mid part of the titles below for example garden salad

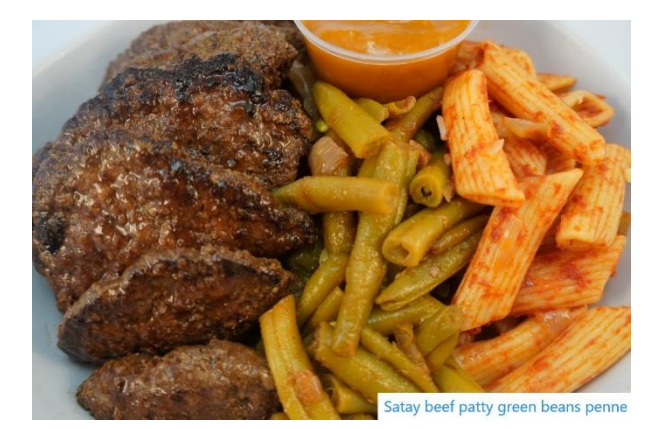

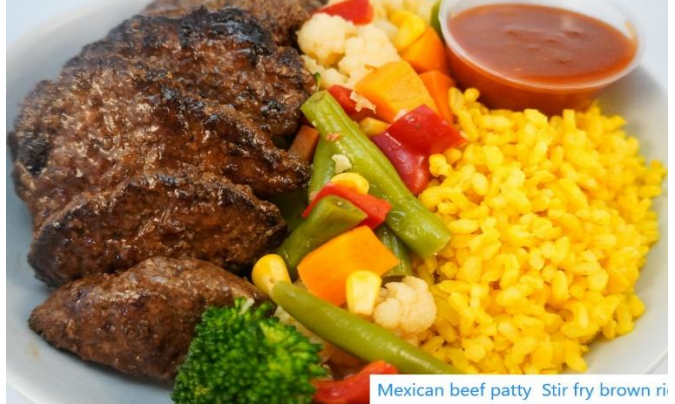

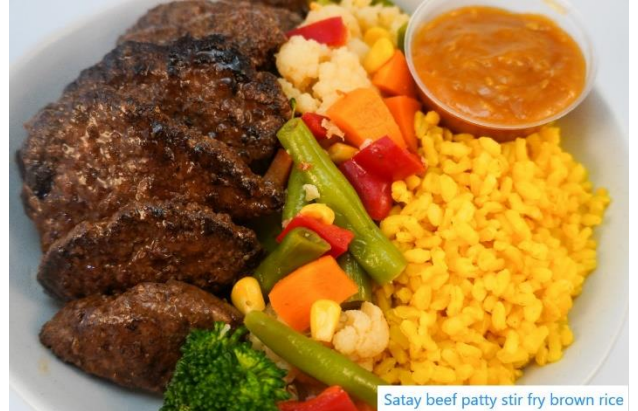

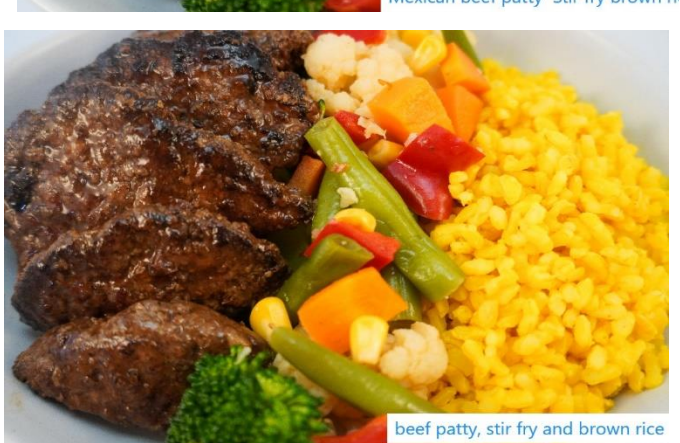

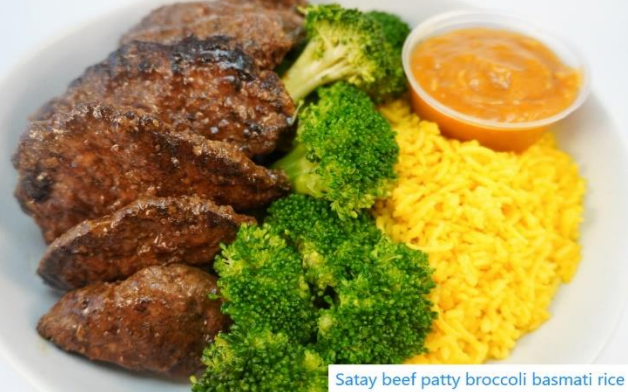

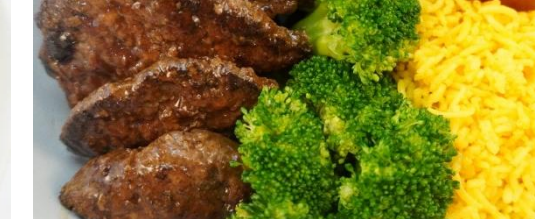

Mexican beef patty broccoli basmati rice

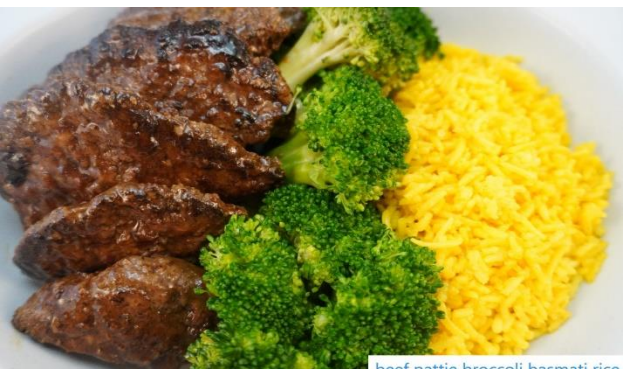

eef pattie broccoli basmati rice

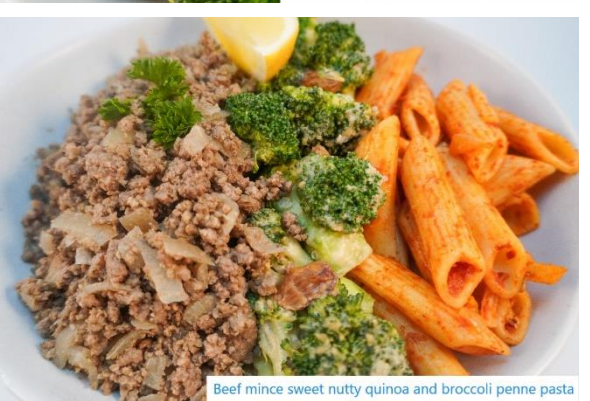

MENU over 130 OPTIONS How to order: Step 1- www.shapeupmealprep.com.au Step 2 – order now Step 3 – click on shred or build

Step 4 – click on create your own

Step 5 – under protein drop down, select the first name of any meal below for example "beef mince or 4 bean"

Step 6 - select any salad or veg from the mid part of the titles below for example garden salad

pg.26

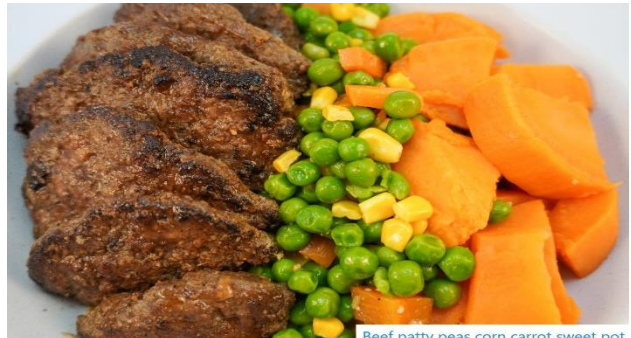

as corn carrot sweet pot

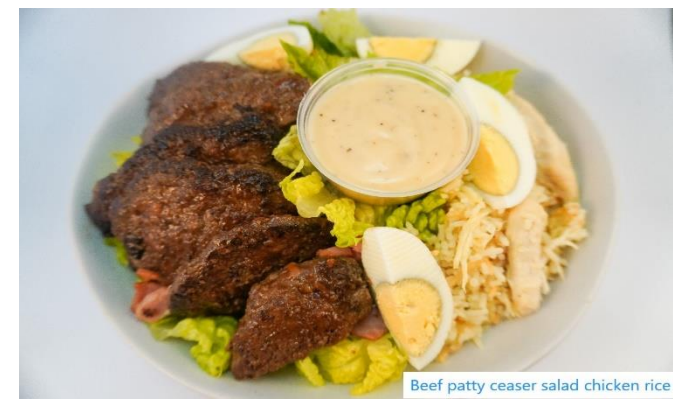

atty p

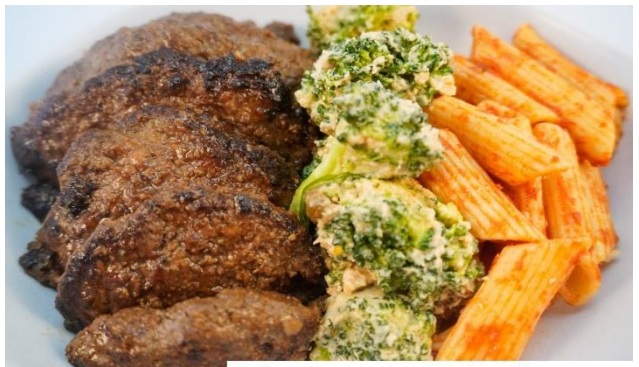

Beef patty sweet nutty quinoa broccoli penne pasta

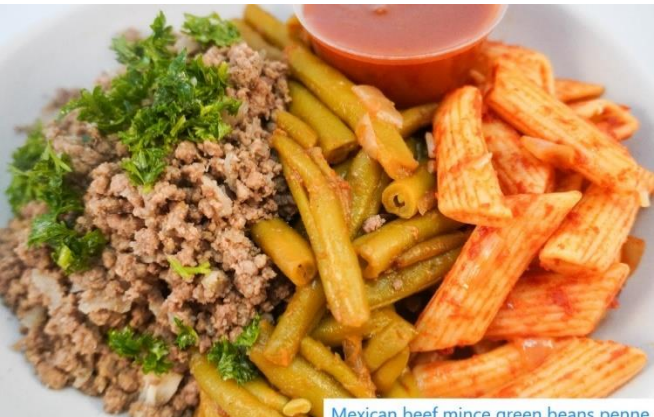

Mexican beef mince green beans penne

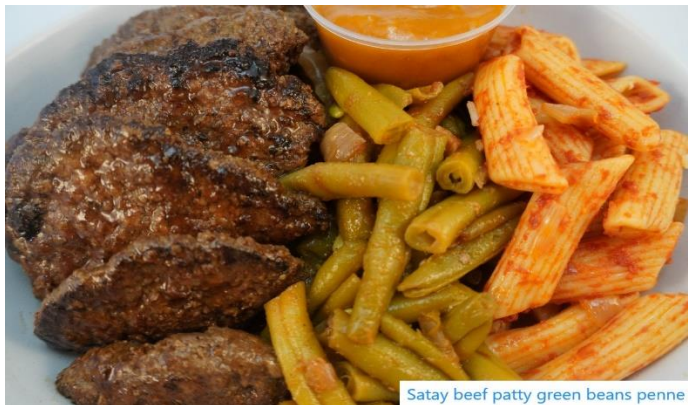

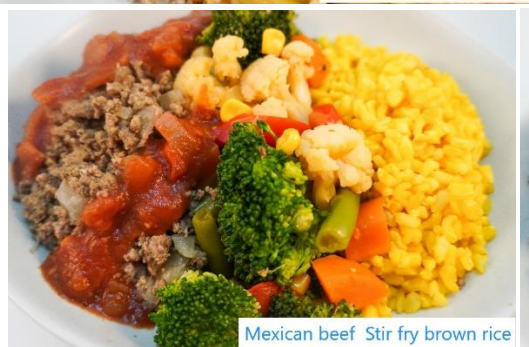

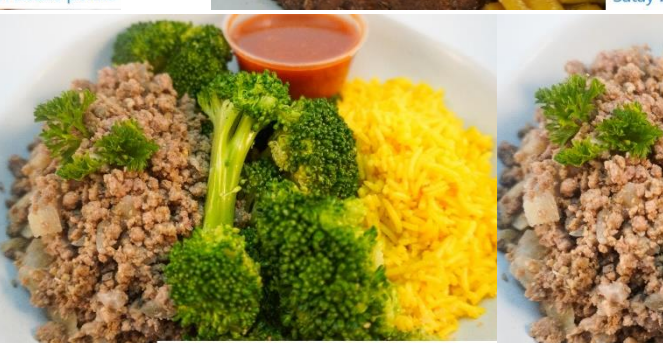

Mexican beef mince broccoli basmati

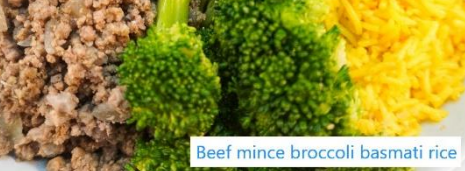